# Palīgs E-pieteikšanās sistēmas lietotājam sadaļā "Projekti un investīcijas" 19.21 un 19.22 aktivitātes 2023.-2027. plānošanas perioda LEADER pasākumiem (ELFLA) 2024

Saīsinājumi: AP – Atbalsta pretendents VRG – Vietējā rīcības grupa LAD – Lauku atbalsta dienests

## Kā reģistrēt projekta iesniegumu

Šī pamācība projekta elektronisko iesniegumu reģistrēšanai un aizpildīšanai attiecas uz aktivitātēm:

- C0LA19.21 "Vietējās ekonomikas stiprināšanas iniciatīvas";
- C0LA19.22 "Kopienu spēcinošas un vietas attīstību sekmējošas iniciatīvas".

Abās aktivitātēs projekta elektronisko iesniegumu aizpildīšana ir līdzīga, ar nelieliem izņēmumiem attiecīgajās sadaļās. C0LA19.22 aktivitātes atšķirīgie lauki ir aprakstīti šīs pamācības beigās.

Projekta e-iesniegumu reģistrējiet EPS sadaļā "Projekti un investīcijas". Šī sadaļa lietotājam ir pieejama atbilstoši piešķirtajām lietotāju tiesībām. Lai reģistrētu projekta iesniegumu, izvēlieties sadaļu "Projekti un investīcijas"":

| Ģeotelpiskais iesniegums (Platību maksājumi)                                   | ~      |
|--------------------------------------------------------------------------------|--------|
| Akcīzes degviela                                                               | $\sim$ |
| Lauku bloku/ ainavas elementu precizēšana                                      | ~      |
| Projekti un investīcijas                                                       | $\sim$ |
| Skolas atbalsts (Auglis/Piens)                                                 | ~      |
| Sezonas laukstrādnieki                                                         | ~      |
| Valsts atbalsts un pārskati, Valsts fondu projekti, Riska pārvaldība, Kredīt % | ~      |
| Dabasgāzes ar samazināto nodokļa likmi pieteikums                              | ~      |

Uzklikšķinot uz sadaļas "Projekti un investīcijas", atveras logs, kurā atrodamas visas pieejamās informācijas sadaļas par projektu.

| Ģeotelpiskais iesniegums (Platību maksājumi)                                                                                         | $\sim$       |
|----------------------------------------------------------------------------------------------------|--------------|
| Akcīzes degviela                                                                                                    | $\sim$       |
| Lauku bloku/ ainavas elementu precizēšana                                                                                            | $\checkmark$ |
| Projekti un investīcijas                                                                                                    | ^            |
| Pievienot jaunu projekta<br>iesniegumu<br>Projekta iesniegumu saraksts<br>Maksājuma pieprasījumu un<br>iesniedzamo dokumentu grafiks |              |

Izvēloties pogu, "Pievienot jaunu projekta iesniegumu", atveras logs, kur var pievienot pieteikumu "Izveidot jaunu LEADER/ Sabiedrības virzītas vietējās attīstības stratēģiju īstenošanas pieteikumu". Secīgi jānorāda Projekta īstenošanas pagastu/novadu.

| LEADER                                                                                                    |  |  |  |  |
|----------------------------------------------------------------------------------------------------|--|--|--|--|
| <ul> <li>pieteikumu pieņemšana notiek atbilstoši Vietējo rīcību grupu (VRG) izsludinātajām kārtām (pieteikuma izveidošanas poga pieejama zemāk)</li> <li>Informāciju par LEADER pasākumiem skatīt šeit.</li> <li>Rokasgrāmatu 19.21 aktivitātes pieteikumu aizpildei SKATĪT ŠEIT.</li> <li>Rokasgrāmatu 19.22 aktivitātes pieteikumu aizpildei SKATĪT ŠEIT.</li> </ul> |  |  |  |  |
| Atpa kaļ Izveidot jaunu iesniegumu (A004) Izveidot jaunu iesniegumu (A006) Izveidot jaunu iesniegumu (COLA16) Izveidot jaunu iesniegumu (COLA18)                                                                                                    |  |  |  |  |
| Izveidot jaunu iesniegumu (U10202) Izveidot jaunu iesniegumu (U10205) Izveidot jaunu iesniegumu (U11012) Izveidot jaunu iesniegumu (U20217)                                                                                                    |  |  |  |  |
| Izveidot jaunu LEADER/. Sabiedrības virzītas vietējās attīstības stratēģiju istenošana pieteikumu<br>Ludzu izveidēties Projekta istenošanas novadu/pagastu: ••••••••••••••••••••••••••••••••••••                                                                                                    |  |  |  |  |

Norāda projekta īstenošanas teritoriju un, ja attiecīgajā teritorijā ir izsludināta projekta pieņemšanas kārta, atveras iespējā "Izveidot jaunu iesniegumu "VRG nosaukums" attiecīgajā VRG teritorijā.

| <ul> <li>pieteikumu pieņemšana notiek atbilstoši Vietējo rīcību grupu (VRG) izsludinātajām kārtām (pieteikuma izveidošanas poga pieejama zemāk)</li> <li>Informāciju par LEADER pasākumiem skatīt šeit.</li> <li>Rokasgrāmatu 19.21 aktivitātes pieteikumu aizpildei SKATĪT ŠEIT.</li> <li>Rokasgrāmatu 19.22 aktivitātes pieteikumu aizpildei SKATĪT ŠEIT.</li> <li>Atpakaļ Izveidot jaunu iesniegumu (A004) Izveidot jaunu iesniegumu (A006) Izveidot jaunu iesniegumu (C0LA16) Izveidot jaunu iesniegumu (C0LA18)</li> <li>Izveidot jaunu iesniegumu (U10202) Izveidot jaunu iesniegumu (U10205) Izveidot jaunu iesniegumu (U11012) Izveidot jaunu iesniegumu (U20217)</li> <li>Izveidot jaunu LADER/ Sabiedrības vizītas vietējās attīstības stratēģiju istenošana pieteikumu</li> <li>Lūdzu izvēlēties Projekta istenošanas novadu/pagastu: ①</li> </ul> | LEADER                                                                                                    |  |  |  |  |  |
|----------------------------------------------------------------------------------------------------|----------------------------------------------------------------------------------------------------|--|--|--|--|--|
| <ul> <li>Informāciju par LEADER pasākumiem skatīt šeit.</li> <li>Rokasgrāmatu 19.21 aktivitātes pieteikumu aizpildei SKATĪT ŠEIT.</li> <li>Rokasgrāmatu 19.22 aktivitātes pieteikumu aizpildei SKATĪT ŠEIT.</li> <li>Atpakaļ Izveidot jaunu iesniegumu (A004) Izveidot jaunu iesniegumu (A006) Izveidot jaunu iesniegumu (C0LA16) Izveidot jaunu iesniegumu (C0LA18)</li> <li>Izveidot jaunu iesniegumu (U10202) Izveidot jaunu iesniegumu (U10205) Izveidot jaunu iesniegumu (U11012) Izveidot jaunu iesniegumu (U20217)</li> <li>Izveidot jaunu LEADER/ Sabiedrības virzītas vietējās attīstības stratēģiju istenošana pieteikumu</li> <li>Lūdzu izvēlēties Projekta istenošanas novadu/pagastu: ①</li> </ul>                                                                                                    | • pieteikumu pieņemšana notiek atbilstoši Vietējo rīcību grupu (VRG) izsludinātajām kārtām (pieteikuma izveidošanas poga pieejama zemāk)        |  |  |  |  |  |
| Rokasgrāmatu 19.21 aktivitātes pieteikumu aizpildei SKATĪT ŠEIT.     Rokasgrāmatu 19.22 aktivitātes pieteikumu aizpildei SKATĪT ŠEIT.     Atpakaļ Izveidot jaunu iesniegumu (A004) Izveidot jaunu iesniegumu (A006) Izveidot jaunu iesniegumu (COLA16) Izveidot jaunu iesniegumu (COLA18)     Izveidot jaunu iesniegumu (U10202) Izveidot jaunu iesniegumu (U10205) Izveidot jaunu iesniegumu (U11012) Izveidot jaunu iesniegumu (U20217)     Izveidot jaunu LEADER/ Sabiedrības virzītas vietējās attīstības stratēģiju istenošana pieteikumu Lūdzu izvēlēties Projekta īstenošanas novadu/pagastu:                                                                                                    | Informāciju par LEADER pasākumiem skatīt šeit.                                                                                                  |  |  |  |  |  |
| <ul> <li>Rokasgrāmatu 19.22 aktivitātes pieteikumu aizpildei SKATĪT ŠEIT.</li> <li>Atpakaļ Izveidot jaunu iesniegumu (A004) Izveidot jaunu iesniegumu (A006) Izveidot jaunu iesniegumu (COLA16) Izveidot jaunu iesniegumu (COLA18)</li> <li>Izveidot jaunu iesniegumu (U10202) Izveidot jaunu iesniegumu (U10205) Izveidot jaunu iesniegumu (U11012) Izveidot jaunu iesniegumu (U20217)</li> <li>Izveidot jaunu LEADER/ Sabiedrības virzītas vietējās attīstības stratēģiju istenošana pieteikumu</li> <li>Lūdzu izvēlētes Projekta istenošanas novadu/pagastu: <sup>(1)</sup></li> </ul>                                                                                                    | Rokasgrāmatu 19.21 aktivitātes pieteikumu aizpildei SKATĪT ŠEIT.                                                                                |  |  |  |  |  |
| Atpakal       Izveidot jaunu iesniegumu (A004)       Izveidot jaunu iesniegumu (A006)       Izveidot jaunu iesniegumu (C0LA16)       Izveidot jaunu iesniegumu (C0LA18)         Izveidot jaunu iesniegumu (U10202)       Izveidot jaunu iesniegumu (U10205)       Izveidot jaunu iesniegumu (U1012)       Izveidot jaunu iesniegumu (U20217)         Izveidot jaunu LEADER/ Sabiedrības virzītas vietējās attistības stratēģiju istenošana pieteikumu       Izveidot jaunu iesniegumu (U20217)         Izveidot jaunu IEADER/ Sabiedrības virzītas vietējās attistības stratēģiju istenošana pieteikumu       Izveidot jaunu iesniegumu (U20217)                                                                                                    | Rokasgrāmatu 19.22 aktivitātes pieteikumu aizpildei SKATĪT ŠEIT.                                                                                |  |  |  |  |  |
| Izveidot jaunu iesniegumu (U10202)       Izveidot jaunu iesniegumu (U10205)       Izveidot jaunu iesniegumu (U10102)       Izveidot jaunu iesniegumu (U20217)         Izveidot jaunu LEADER/ Sabiedrības virzītas vietējās attistības stratēģiju istenošana pieteikumu       Izveidot jaunu iesniegumu (U20217)         Lūdzu izvēlētes Projekta istenošanas novadu/pagastu: ①       Skatīt izveidoto pieteikumu sarakstu                                                                                                    | Atpakal Izveidot jaunu iesniegumu (A004) Izveidot jaunu iesniegumu (A006) Izveidot jaunu iesniegumu (C0LA16) Izveidot jaunu iesniegumu (C0LA18) |  |  |  |  |  |
| Izveidot jaunu LEADER/ Sabiedrības virzītas vietējās attīstības stratēģiju istenošana pieteikumu         Lūdzu izvēlēties Projekta īstenošanas novadu/pagastu: (i)         Skatīt izveidoto pieteikumu sarakstu                                                                                                    | Izveidot jaunu iesniegumu (U10202) Izveidot jaunu iesniegumu (U10205) Izveidot jaunu iesniegumu (U11012) Izveidot jaunu iesniegumu (U20217)     |  |  |  |  |  |
| Lūdzu izvēlēties Projekta īstenošanas novadu/pagastu: 🕚 Skatīt izveidoto pieteikumu sarakstu                                                                                                    | Izveidot jaunu LEADER/ Sabiedrības virzītas vietējās attīstības stratēģiju istenošana pieteikumu                                                |  |  |  |  |  |
| Television and Frances and                                                                                                    | Lūdzu izvēlēties Projekta īstenošanas novadu/pagastu: 🛈                                                                                         |  |  |  |  |  |
| Lukuma nov, Engures pa                                                                                                    |                                                                                                    |  |  |  |  |  |
| Izveidot jaunu iesniegumu BDR "Partneriba Laukiem un Jūrai"                                                                                                    | Izveidot jaunu iesniegumu BDR "Partneriba Laukiem un Jūrai"                                                                                     |  |  |  |  |  |

**!!!** Sadaļā LEADER pieteikumi svarīgi ir izvēlēties atbilstošo vietējo rīcības grupu, Projekta iesniegumu ir jāizveido tajā VRG, kuras stratēģijas ietvaros tiks īstenots projekts. Ja projekts tiks iesniegts neatbilstošā VRG, projekts tiks noraidīts kā neatbilstošs VRG stratēģijai.

VRG darbības teritoriju saraksts pieejams Lauku atbalsta dienesta mājas lapā: https://www.lad.gov.lv/lv/vrg-darbibas-teritorijas-un-kontaktinformacija-2023-2027-elfla

Tālāk izvēlas atbilstošu aktivitāti. Aktivitātē "Vietējās ekonomikas stiprināšanas iniciatīvas" izvēlas "Reģistrēt pieteikumu (C0LA19.21)", aktivitātē "Kopienu spēcinošas un vietas attīstību sekmējošas iniciatīvas" izvēlas "Reģistrēt pieteikumu (C0LA19.22).

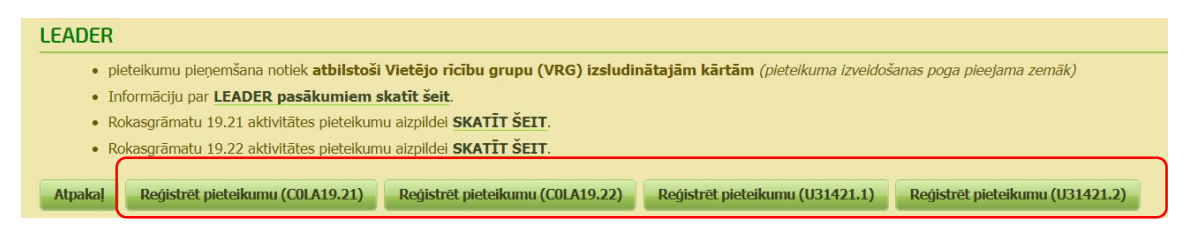

Tiek atvērts logs, kurā var izvēlēties vajadzīgo pasākumu (aktivitāti), kurā tiks reģistrēts projekts. Izvēli veic, izmantojot attiecīgo pogu. Ja izvēlētais pasākums nav atbilstošs, projekts netiks pieņemts, jo katram pasākumam ir sava veidlapa. Pēc pasākuma izvēles tiks atvērts neaizpildīts projekta E-iesniegums un parādīsies paziņojums "Projekta iesniegums veiksmīgi izveidots!".

Pogas par iesnieguma izveidošanu konkrētam pasākumam ir pieejamas tikai tad, kad ir izsludināta kārta uz projektu pieņemšanu. Ja uz pasākumu projektu pieņemšana nav izsludināta, pogas nebūs pieejamas.

# C0LA019.21- Vietējās ekonomikas stiprināšanas iniciatīvas (uzņēmējdarbība)

## Projekta E-iesnieguma ievades vispārīgā informācija un navigācija

Projekta e-iesniegums sastāv no atsevišķām sadaļām, kas apzīmētas ar lielajiem alfabēta burtiem un nosauktas atbilstoši izsludinātajiem Ministru kabineta noteikumiem, kas regulē šo pasākumu. Ņemot vērā projekta iesnieguma veidlapas apjomīgumu, tās aizpildīšana notiek secīgi, pa posmiem pārvietojoties pa attiecīgajām sadaļām.

| Vispārīgā daļa<br>Pārbaudīt kļūdas<br>Pārbaudīt kļūdas | cija par<br>pretendentu B Informācija par<br>projektu<br>VRG I Rokasgrāmata | C Ieņēmumi un<br>izdevumi | Pavaddokumenti                                            | Projekta pärskats                         |
|--------------------------------------------------------|-----------------------------------------------------------------------------|---------------------------|-----------------------------------------------------------|-------------------------------------------|
| Šķirklis kurā<br>pašreiz atrodaties                    |                                                                             |                           | Šķirklis konkrētajā<br>iesniegumā ir nea<br>iezīmēts zaļā | brīdī Jūsu E-<br>ktīvs un tiek<br>ī krāsā |
|                                                        | tiek iezīmēts oranžā<br>krāsā                                               |                           | Bet Jūs joprojā<br>iesniegumā vadīt ir<br>to saglab       | m varat e-<br>nformāciju un<br>pāt.       |

Izveidotu E-iesniegumu ir iespējams labot, skatīt, kopēt un dzēst, piespiežot attiecīgo pogu <Labot>, <Skatīt> , vai <Dzēst> .

Ar pogu **<Atpakaļ>** iespējams pārvietoties uz iepriekšējo pieejamo E-iesnieguma šķirkli, ar pogu **<Saglabāt>** šķirklī ievadītā informācija tiek saglabāta, ar pogu **<Saglabāt** un turpināt**>** šķirklī ievadītā informācija tiek saglabāta un tiek apvērta nākamā E-iesnieguma sadaļa.

E-projekta iesnieguma tabulās datu ērtākai ievadei tiek izmantotas pogas:

- Poga 🖳 **< Pievienot>** pievienot tabulā jaunu ierakstu;
- Poga 📕 <**Dzēst**> dzēst pievienoto ierakstu;
- Poga 🔜 <Atvērt> atvērt tabulā esošo apakštabulu;
- Poga <sup>L</sup> <Aizvērt> aizver tabulā esošo apakštabulu

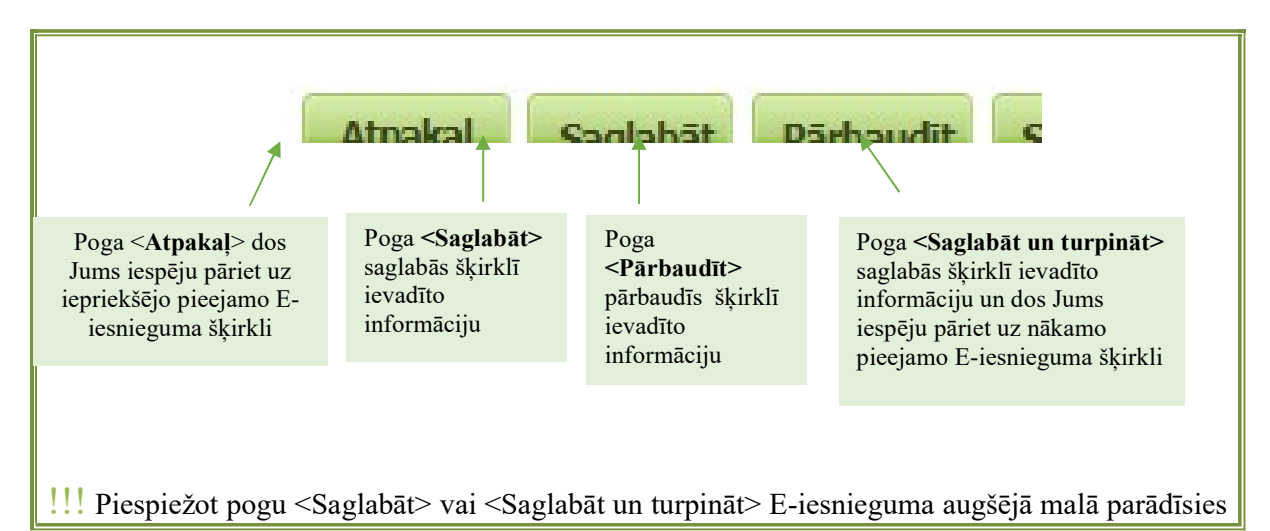

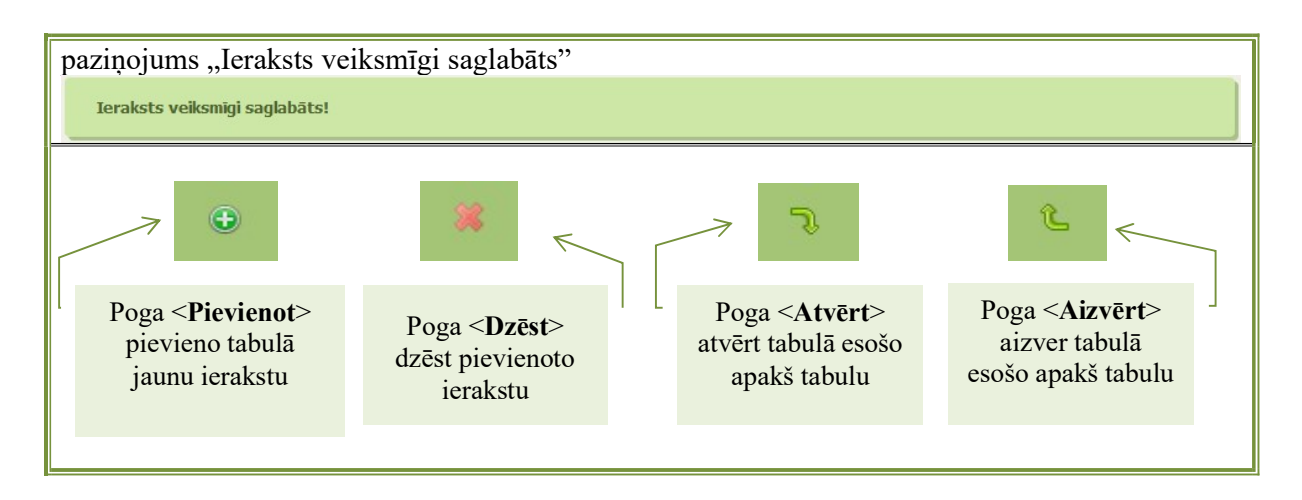

Informācija projekta E-iesniegumā jāaizpilda secīgi, jo tabulas ir savstarpēji saistītas, lai automātiski atspoguļotu saistīto informāciju. Tālāk aplūkosim e-iesnieguma aizpildīšanu atbilstoši katrai sadaļai.

*!!!* Dienests iesaka katras sadaļas beigās pārbaudīt ievadīto informāciju, izvēloties pogu  $< P\bar{a}rbaud\bar{t}t >$ .

Projekta E-iesniegums EPS sastāv no šādiem šķirkļiem: Titullapa ⇔ Vispārīgā daļa
A daļa ⇔ Informācija par atbalsta pretendentu
B daļa ⇔ Informācija par projektu
B1 Informācija par projektu
B2 Projekta plānots
B3 Projekta izmaksas
C daļa ⇔ Ieņēmumi un izdevumi
C1 Ieņēmumi un izdevumi
C2 Sasniedzamie rādītāji
D daļa ⇔ Pavaddokumenti
E daļa ⇔ Iepirkums/Cenu salīdzināšana
Projekta pārskats
Iesniegt VRG

## E-iesnieguma aizpildīšana pa sadaļām

## <u>Projekta E-iesnieguma Titullapas aizpildīšana ⇒ Vispārīgā daļa</u>

Titullapā jāizvēlas atbilstošais apakš pasākums (rīcība), uz kuru vēlas pieteikties, kā arī jānorāda vispārīga informācija par atbalsta pretendentu un projektu. Pieteikumus var iesniegt **konkrētā** rīcībā, kuras kārtu ir izsludinājusi VRG. Informācija par izsludinātajām rīcībām pieejama LAD mājaslapā: <u>https://www.lad.gov.lv/lv/pieteiksanas-termini-uz-pasakumu-elfla-2023-2027</u>

| Vispārīgā daļa                                                                       | <br>Saglabāt |
|--------------------------------------------------------------------------------------|--------------|
| Pasākums: COLA19.21 - Vietējās ekonomikas stiprināšanas iniciatīvas<br>Apakšpasākumi |              |
| C0LA19.21.01                                                                         |              |

!!! Projekta nosaukumam jāatspoguļo tā galvenais mērķis, ņemot vērā, ka tam ir paredzētas 500 zīmes. Jāizvairās no pārāk sarežģītiem vai neskaidriem projekta nosaukumiem, kas varētu radīt neskaidrības par projekta mērķi.

| Projekta iesniegums                                 |                                                                                      |
|-----------------------------------------------------|--------------------------------------------------------------------------------------|
| Vietējā rīcības grupa                               | BDR Partneriba Laukiem un Jūrai                                                      |
| Ricibas kods                                        | C0LA19.21.01                                                                         |
| Ricibas nosaukums                                   |                                                                                      |
| Atbalsta pretendents                                | Cody Black                                                                           |
| Reģistrācijas Nr./personas kods                     | 28078811423                                                                          |
| Klienta numurs                                      | 01602761                                                                             |
| Atbalsta pretendenta juridiskā vai deklarētā adrese | Nākotnes iela 3 - 3, Čornaja, Čornajas pag., Rēzeknes nov., p.n. Dukstigals, LV-4617 |
| Projekta vadītājs                                   |                                                                                      |
| Kontakttälrunis                                     |                                                                                      |
| E-pasta adrese                                      |                                                                                      |
| Projekta nosaukums                                  |                                                                                      |
| Projekta numurs                                     |                                                                                      |

Logā Projekta īstenošanas vieta jāatzīmē, vai projekta īstenošanas vieta atšķiras no titullapā norādītās adreses. Ja tā atšķiras, jāatzīmē "jā" un jāaizpilda papildus adreses lauki.

| Projekta īstenošanas vieta (Projektu īsteno vietējās attīstības stratēģijas īstenošanas teritorijā, izņēmumi definēti Noteikumu Nr.580 9.3.<br>9.4. apakšpunktos minētajos gadījumos) |                                         |          |  |
|----------------------------------------------------------------------------------------------------|-----------------------------------------|----------|--|
| Vai projekta īstenošanas vieta ATŠĶIRSIES no projekta iesniegumā norādītās atbalsta pretendenta adreses ?                                                                             |                                         |          |  |
|                                                                                                    | Saglabāt Pārbaudīt Saglabāt un turpināt | Jā<br>Nē |  |

Sadaļas beigās izvēlas pogu **<Saglabāt** > vai **<Saglabāt un turpināt**>.

| <u>Projekta E-iesnieguma A daļas ievade</u>                                                           |  |
|----------------------------------------------------------------------------------------------------|--|
| Projekta iesniedzējs (atzīmēt tikai vienu)                                                            |  |
| Juridiska vai fiziska persona, kura veic saimniecisko darbibu (t.sk. pašvaldība kopprojekta gadījumā) |  |
| Juridiska vai fiziska persona, kura plāno uzsākt saimniecisko darbību                                 |  |
| Lauksaimniecības un mežsaimniecības pakalpojumu kooperatīvā sabiedrība                                |  |
| Pašvaldība (tirdzniecības vietu izveidei)                                                             |  |
| Lauku bijete 👔                                                                                        |  |

Jāatzīmē tikai viens, atbilstoši izvēlei atvērsies sadaļas, kas attiecas uz konkrēto atbalsta pretendentu.

Juridiska vai fiziska persona, kura veic saimniecisko darbību:

- Juridiska persona tai ir noslēgts gada pārskats.
- Fiziska persona tai ir iesniegta iedzīvotāju ienākuma nodokļa deklarācija un ir apgrozījums.

⇒<u>*A.1. tabula*</u> Atbalsta pretendenta īss pašreizējās darbības apraksts uz projekta iesniegšanas brīdi:

-Uzņēmuma izveidošanas gads, darbinieku skaits, projekta iesniedzēja un/vai darbinieku izglītība vai pieredze atbilstoši projekta jomai (nozarei), tai skaitā, projekta saturiskā saistība ar iepriekš apstiprinātajiem projektiem vai savu līdzšinējo pieredzi/ izglītību.

-Pamatdarbības virzieni, to īss apraksts. Īstermiņa mērķi (atbalsta pretendenta mērķi laika periodam, kas nav ilgāks par vienu gadu) un ilgtermiņa mērķi (atbalsta pretendenta mērķi laika periodam, kas ir ilgāks par vienu gadu)

- Pieredze līdzīgu projektu vadīšanā.

Šim laukam paredzētas 2500 rakstu zīmes, rakstot tekstu tiek rādīts atlikušais zīmju skaits.

A.1. Darbības apraksts (priekšvēsture, esošā situācija, pamatdarbības virzieni, īstermiņa un ilgter Pašreizējās darbības apraksts (j)

 $\Rightarrow$ <u>A.2. tabulā</u> norāda informāciju par ražošanas ēkām un tehniku, iekārtām. Ja pretendenta īpašumā vai nomā esošo pamatlīdzekļu skaits ir ļoti liels, projekta iesnieguma pielikumā iespējams pievienot atsevišķu pamatlīdzekļu sarakstu.

Ja pretendents ir vietējā pašvaldība, tā sniedz informāciju tikai par ēkām un būvēm, tehniku un iekārtām, kam ir saistība ar projektu.

<u>Ja tiek īstenots kopprojekts</u>, kolonnā "Nosaukums, tehnikas un iekārtas marka vai modelis" papildus norāda, kuram kopprojekta dalībniekam attiecīgais pamatlīdzeklis pieder/ ir nomā.

Ar labajā pusē esoši ", +" zīmi pēc nepieciešamības var pievienot rindiņu, ar ", x" izdzēst rindiņu.

| A.2. Pretendenta ražošanas ēkas un būves, tehnika un iekārtas* |                                                      |                    |                           |                                      |  |
|----------------------------------------------------------------|------------------------------------------------------|--------------------|---------------------------|--------------------------------------|--|
| Ražošanas ēkas un būve                                         | s, tehnika un iekārtas                               |                    | 10 D                      | 5                                    |  |
| Tips                                                           | Nosaukums, tehnikas un iekārtas marka<br>vai modelis | Īpašumā,<br>skaits | Nomā<br>esošās,<br>skaits | Izlaides vai<br>izveidošanas<br>gads |  |
|                                                                |                                                      | I                  |                           |                                      |  |

⇒<u>A.3. tabulā</u> norāda tikai CITĀS (ne LAD projektu) iestādēs pieteiktais un saņemtais atbalsts, ja Projekts un investīcijas ir saistītas ar šiem projektiem.

No klasifikatora jāizvēlas "Jā" vai "Nē". Atbildi "Jā" norāda, ja citu īstenoto un iesniegto projektu investīcijas ir tieši saistītas ar šajā projektā plānoto investīciju. Ja atbilde ir "Jā", atvērsies A.3.1 apakš tabula, kurā jānorāda informācija par īstenotajiem projektiem.

Labajā pusē esošo "+" zīmi var izmantot, lai pēc nepieciešamības pievienotu rindiņu, bet "x" zīmi – lai izdzēstu rindiņu. Oranžo bultiņu var izmantot, lai atvērtu apakš tabulu, kurā jānorāda projektu dati.

| A.3. Atbalsta pretendenta publiskais finansējums CITĀS iestā<br>plānoto investīciju)                                                                     | dēs (ja īsteno citus projektus un in            |
|----------------------------------------------------------------------------------------------------|-------------------------------------------------|
| Līdz šī projekta iesnieguma iesniegšanas brīdim Atbalsta pretendents ir saņēmis<br>fondu un valsts un pašvaldības finansētajos investīcijas pasākumos () | s publisko finansējumu un/vai ir iesniedzis pro |
| A.3.1. Ja atbilde "Jā", lūdzu sniegt informāciju par projektiem:                                                                                         |                                                 |
| Fonda nosaukums, atbalsta institūcijas nosaukums                                                                                                    | Projekta r                                      |
| ES finansētie projekti                                                                                                    |                                                 |
|                                                                                                    |                                                 |
| Projekta īstenošanas stadija                                                                                                    |                                                 |
| Projekta īstenošanas laiks, no                                                                                                    |                                                 |
| Projekta īstenošanas laiks, līdz                                                                                                    |                                                 |
| Attiecināmo izmaksu summa, EUR                                                                                                    |                                                 |

## ⇒ Informācija par kopprojekta dalībniekiem (ja attiecas)

Ja atbalsta pretendents plāno īstenot kopprojektu, veic atzīmi "Jā" un norāda informāciju par kopprojekta dalībniekiem.

| Vai projekta ietvaros tiek īstenots | kopprojekts?                                    |                            |                                            |    |         |
|-------------------------------------|-------------------------------------------------|----------------------------|--------------------------------------------|----|---------|
| Vai ir kopprojekta dalībnieki ? (   |                                                 |                            |                                            | Jā | ~       |
|                                     |                                                 |                            |                                            |    |         |
| Kopprojekta dalībnieki              |                                                 |                            |                                            |    |         |
| Kopprojekta dalībnieks              | Kopprojekta dalībnieka NMR vai<br>personas kods | LAD klienta numurs (ja ir) | Attiecināmo izmaksu summa uz<br>dalībnieku |    | Darbība |
| Kopprojekta dalībnieku saraksts     |                                                 |                            |                                            | (  | •       |
|                                     |                                                 |                            |                                            |    | ×       |
|                                     |                                                 |                            |                                            |    |         |

## ⇒ <u>Projekta sadaļas ekonomiskās dzīvotspējas aprēķinam (aizpilda, ja attiecas)</u>

Ekonomiskās dzīvotspējas aprēķins attiecas uz esošiem uzņēmumiem (kooperatīviem), kuru Projekta attiecināmās izmaksas ir vairāk par 50 000 EUR.

| Projekta iesnieguma kopējās attiecināmās izmaksas                                          |  |
|--------------------------------------------------------------------------------------------|--|
| Projekta iesnieguma kopējās attiecināmās izmaksas paredzētas VAIRĀK par 50 tūkstošiem eiro |  |

No klasifikatora izvēlās "Jā" vai "Nē". Ja atbilde ir "jā", atvērsies apakš tabula datu ievadei ekonomiskās dzīvotspējas aprēķinam.

Atbalsta pretendentiem, kuri iesniedz D3, lai varētu aizpildīt ekonomiskās dzīvotspējas aprēķinu ir jāsagatavo Peļņas/zaudējumu aprēķins un Bilance. Abi minētie dokumenti jāpievieno projekta iesniegumam, kā pavaddokumenti zem sadaļas "Citi".

Kopprojekta gadījumā, ekonomiskās dzīvotspējas aprēķinu aizpilda katrs projekta dalībnieks atsevišķi. Aprēķinu veic excel formātā, kuru var lejupielādēt, spiežot aktīvo saiti. Aizpildīto excel failu pievieno kā pavaddokumentu zem sadaļas "Citi".

| .konomiskās dzīvotspējas aprēķins (Kopprojekta gadījumā Ekonomiskās dzīvotspējas aprēķinu excel formātā sagatav<br>uridiskā persona un pievieno projekta iesniegumam.)                                                       | o katra kopprojekta |
|----------------------------------------------------------------------------------------------------|---------------------|
| Saite uz XLS 🛃                                                                                                    |                     |
|                                                                                                    | EUR                 |
| Pašu kapitāls                                                                                                    |                     |
| Aktīvu kopsumma                                                                                                    |                     |
| Pašu kapitāls/Aktīvu kopsumma                                                                                                    | 0                   |
| Rezultāts (Pašu kapitāls/Aktīvu kopsumma >=0.20)                                                                                                    | 0                   |
| Apgrozāmie līdzekļi                                                                                                    |                     |
| Īstermiņa kreditori                                                                                                    |                     |
| Apgrozāmie līdzekļi/Īstermiņa kreditori                                                                                                    | 0                   |
| Rezultāts (Apgrozāmie līdzekļi/Īstermiņa kreditori >=1.00)                                                                                                    | 0                   |
| Peļņa vai zaudējumi pēc nodokļiem (zaudējumi jāievada ar "-" zīmi)                                                                                                    |                     |
| Nolietojums (! aizpilda pretendents)                                                                                                    |                     |
| Peļņa vai zaudējumi pēc nodokļiem +Nolietojums*50%                                                                                                    | 0                   |
| Rezultāts (Peļņa vai zaudējumi pēc nodokļiem +Nolietojums*50% >=0)                                                                                                    | Atbilst             |
| III Atbalsta pretendents izpilda ekonomiskās dzīvotspējspējas pazīmi, ja VISMAZ DIVI REZULTĀTI ir ATBILST                                                                                                    |                     |
| AP kuri iesniedz D3, lai varētu aizpildīt ekonomiskās dzīvotspējas aprēķinu ir jāsagatavo Peļņas/zaudējumu aprēķins un Bilance. Abi minētie dokumenti jāpievieno projekta iesniegumam, kā pavaddokumenti zem sadaļas "Citi". |                     |
|                                                                                                    |                     |

## ⇒ <u>Projekta sadaļa saistīto uzņēmumu informācijas norādīšanai</u>

Saistītās personas – saimnieciskās darbības veicēji, kas atbilst Komisijas 2022. gada 14. decembra Regulas (ES) 2022/2472, ar kuru, piemērojot Līguma par Eiropas Savienības darbību 107. un 108. pantu, dažu kategoriju atbalstu lauksaimniecības un mežsaimniecības nozarē un lauku apvidos atzīst par saderīgu ar iekšējo tirgu, I pielikuma 3. panta 3. punkta nosacījumiem.

No klasifikatora izvēlās "Jā" vai "Nē". Ja atbilde ir "jā", atvērsies apakš tabula datu ievadei par saistītajiem uzņēmumiem.

| Saistītie uzņēmumi                                                                                                    |                                      |                                       |                      |                  |                     |                   |         |
|----------------------------------------------------------------------------------------------------|--------------------------------------|---------------------------------------|----------------------|------------------|---------------------|-------------------|---------|
| Vai ir saistītie uzņēmumi atbils                                                                                                    | stoši 2022.gada 14.decembra          | Regula (ES) Nr.2022/2472?             |                      |                  |                     |                   | Jā 🗸    |
|                                                                                                    |                                      |                                       |                      |                  |                     |                   |         |
| Informācija par saistītajiem                                                                                                    | ı uzņēmumiem                         |                                       |                      |                  |                     |                   |         |
| Saistītā uzņēmuma nosaukums                                                                                                    | Saistītā uzņēmuma NMR                | LAD klienta numurs (ja ir)            | Saistību             | veids            | Uzņēmuma a          | apgrozījums (     | Darbība |
| Saistīto uzņēmumu saraksts                                                                                                    |                                      |                                       |                      |                  |                     |                   | •       |
| Athaleta protondonta un tã                                                                                                    | saistīto uzpāmu apgrozīju            | ume                                   |                      |                  |                     |                   |         |
| Atbatsta pretendenta un ta                                                                                                    | saistito uzijeniu apgroziji          | ums                                   |                      |                  |                     |                   |         |
| Athalsta protondonta poto apgrozīji                                                                                                    | iume                                 | Saskanā ar LAD rīcībā oso             | EUR*                 |                  |                     |                   | EUR**   |
|                                                                                                    |                                      | Saskajia al LAD ficida esu:           |                      |                  |                     |                   |         |
| Saistito uzņemumu neto apgrozijur                                                                                                    | ns                                   |                                       |                      |                  |                     |                   |         |
| Кора                                                                                                    |                                      |                                       | 0                    |                  |                     |                   | 0       |
| *Dati no pēdējā publiski pieejamā                                                                                                    | gada pārskata. Saistīto uzņēmum      | u neto apgrozījums tiks salīdzināts a | r informāciju no tab | ulas "S. Informā | icija par saistītaj | jiem uzņēmumiem". | :       |
| **Ja LAD rīcībā nav dati, vai tiem r                                                                                                    | nepiekrītat, lūdzu, ievadiet informā | āciju.                                |                      |                  |                     |                   |         |
| Ja Atbalsta pretendenta un to saistito uzņēmumu apgrozījums pārsniedz 150 000 EUR, Atbalsta pretendents neatbilst ES finansējuma saņemšanas nosacījumiem! |                                      |                                       |                      |                  |                     |                   |         |
|                                                                                                    |                                      |                                       |                      |                  |                     |                   |         |

*A sadaļas beigās izvēlas pogu* **Saglabāt>** vai **Saglabāt un turpināt>,** lai pārietu uz B daļu, vai *Atpaka*]>, ja vēlas atgriezties titullapā. Projekta E-iesnieguma B daļas ievade ⇒ Informācija par projektu

## <u>Sadaļa - B1 Informācija par projektu</u>

## ⇒<u>B.1. Projekta mērķis</u>

| B.1. Projekta mērķis |  |  |
|----------------------|--|--|
| Apraksts (j)         |  |  |
|                      |  |  |

Projekta mērķis ir īss un konkrēts, atspoguļojot, ko plānots sasniegt, realizējot šo projektu (piemēram, preču/ pakalpojuma klāsta paplašināšana; rentabilitātes paaugstināšana; apgrozījuma kāpināšana; ražošanas pašizmaksas samazināšana, kvalifikācijas paaugstināšana, u. tml.). <u>Projekta mērķī</u> neuzskaita plānoto investīciju iegādi.

⇒<u>B.2. Projekta apraksts</u>

| B.2. Projekta apraksts                                                                 |
|----------------------------------------------------------------------------------------|
| B.2.1. Projekta apraksts un tā nepieciešamības pamatojums                              |
|                                                                                        |
|                                                                                        |
|                                                                                        |
| Atlikuso zimju skaits: 2500                                                            |
| B.2.2. Razosanas un tehnologisko procesu apraksts, pakalpojumu sniegšanas apraksts (j) |

**B.2.1. tabulā norāda** - projekta aktualitāti, sasaistot to ar projekta mērķi, sagaidāmajiem rezultātiem un plānotajām darbībām.

**B.2.2. tabulā norāda** - pakalpojumu sniegšanas aprakstu, t.sk. pievienot skices un iekārtu izvietojuma shēmu, ja projektā paredzēts uzstādīt iekārtas. Norāda iespējamos sadarbības partnerus.

| B.2.3. Tirgus analīze, konkurentu novērtējums, to piedāvāto preču u | n pakalpojumu apraksts 👔 |
|---------------------------------------------------------------------|--------------------------|
|                                                                     |                          |
|                                                                     |                          |
|                                                                     |                          |
| Atlikušo zīmju skaits: 2500                                         |                          |
| B.2.4 Projekta riski un risku izvērtējums (j)                       |                          |
|                                                                     |                          |

**B.2.3. tabulā -** Izvērtēti līdzvērtīgi produkta/ pakalpojuma piedāvātāji (konkurenti), cena. Sniegta informācija par produkta / pakalpojuma pieprasījumu, pieejamību, konkurētspēju un priekšrocībām.

**B.2.4. tabulā** - Nosaka iespējamos projekta riskus (piemēram, informācijas risks, personāla risks, finanšu risks, iepirkumu risks, zādzības risks u.tml.), kas var rasties projekta īstenošanas laikā un tā uzraudzības laikā.

| B.2.5. Projekta finansēšanas avoti, EUR 🥡 |
|-------------------------------------------|
| Kredīts                                   |
| Pašu līdzekļi 👔                           |
| Līzings ( )                               |
| Darījuma konts 🕦                          |
| Cits (j)                                  |
| Apraksts par finansējumu (j)              |
|                                           |
|                                           |

**B.2.5. tabulā** norāda informāciju par projekta attiecināmo un neattiecināmo izmaksu finansēšanas avotiem. **Aprakstā par finansējumu** norāda pieejamos finansējuma līdzekļus, lai nodrošinātu projekta īstenošanu un nepārtrauktu saimniecisko darbību. Ja ir plānots izmantot kredītu norāda kredītdevēju. Piesaistot Altum finansējumu, norāda konkrētu programmu un finansējuma apmēru. Pašvaldība norāda kopējo projekta finansējumu t.sk. Pašvaldības līdzekļus, aizņēmuma apjomu Valsts kasē.

## Termiņu skaidrojums

<u>Pašu līdzekļi</u> - Ja projekta īstenošanai tiks izmantoti pašu līdzekļi pievieno bankas konta izrakstu, kas apliecina līdzekļu pieejamību.

<u>Līzings</u> - Norāda izmaksu summu par iegādēm, kas tiks veiktas līzingā. Uzraudzības periods sākās pēc pēdējā līzinga maksājuma veikšanas, kad investīcijas pāriet atbalsta pretendenta īpašumā.

<u>Darījuma konts</u> - Trīspusējs darījuma līgums starp pircēju, pārdevēju un kredītiestādi norēķinu veikšanai projekta investīcijām. Norāda privātā finansējuma daļu, kuru atbalsta pretendents ieskaitīs kredītiestādē speciāli šim nolūkam atvērtajā darījumu kontā. Dienests ieskaitīs projekta publiskā finansējuma daļu darījuma kontā pēc projekta īstenošanas.

<u>Cits</u> - Iepriekš neminēti finanšu avoti

B.2.6. tabulā norāda esošās ilgtermiņa kredītsaistības.

**B.2.7. tabulā** norāda informāciju atbilstoši vietējās rīcības grupas (VRG) stratēģijā noteiktajiem kritērijiem un projektu kārtas sludinājumā noteiktajiem norādījumiem par papildu sniedzamo informāciju<sup>1</sup>.

B.2.7. Papildu informācija, kas sniedzama saskaņā ar sabiedrības virzītu vietējās attīstības stratēģiju\*

**B.2.8. tabulā** atspoguļo informāciju par projekta īstenošanas ieguldījumu VRG teritorijā, ieskaitot lauku teritorijas.

B.2.8. Apraksts par to, kādu ieguldījumu vietējās attīstības stratēģijas īstenošanas teritorijā, tostarp lauku teritorijā, dod projekta īstenošana:

Atlikušo zīmju skaits: 2500

 $\Rightarrow$ <u>B.3. tabulā</u> norāda Projekta īstenošanas vietas kadastra numurs 11 cipari. Nekustamajam īpašumam ir kadastra numurs, bet nekustamā īpašuma sastāvā esošajiem objektiem – zemes vienībām, būvēm, telpu grupām un zemes vienības daļām – kadastra apzīmējums.

<sup>&</sup>lt;sup>1</sup> Projektu kārtas sludinājums pieejams attiecīgās VRG mājas lapā vai LAD mājas lapā <u>https://www.lad.gov.lv/lv/pieteiksanas-termini-uz-pasakumu-elfla-2023-2027</u>.

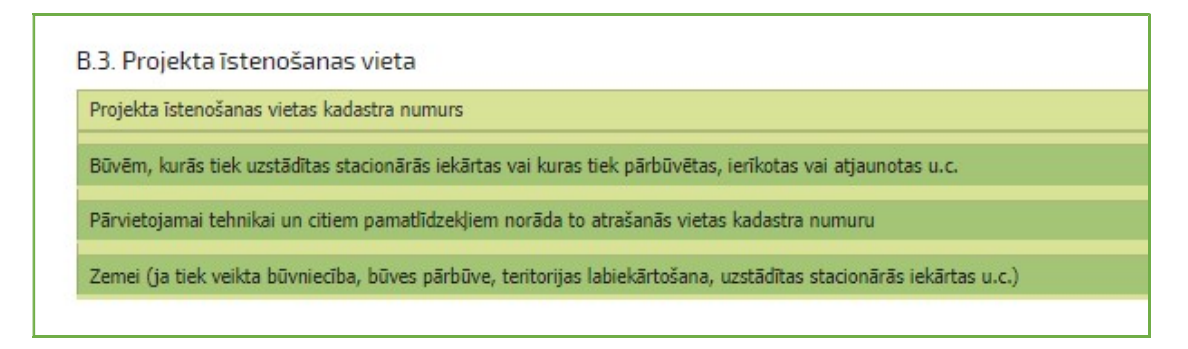

B.3.1. tabulā norāda Nekustamā īpašuma kadastra apzīmējums

⇒<u>B.4. tabulā</u> norāda saimnieciskās darbības kodu nozarei, kurā projekta ietvaros plānots veikt investīcijas, atbilstoši Saimniecisko darbību statistiskajā klasifikācijā <u>Eiropas Kopienā, 2.redakcijai</u> noteiktajam.

| 1 | 8.4. Projekta īstenošanas darbības virziens*                                                  |                                                                                                    |
|---|-----------------------------------------------------------------------------------------------|----------------------------------------------------------------------------------------------------|
|   | Projekts tiks īstenots šādā nozarē (Izņemot Noteikumu Nr.580 8.punktā norādītās darbības)     |                                                                                                    |
|   | NACE 2.red. klasifikācijas 4 zīmju ciparu kods un nosaukums                                   | · · · · · · · · · · · · · · · · · · ·                                                              |
|   | *Norāda saimnieciskās darbības kodu nozarei, kurā projekta ietvaros plānots veikt investīcija | s, atbilstoši Saimniecisko darbību statistiskai klasifikācijai Eiropas Kopienā, <b>2.redakcija</b> |

Sadaļas beigās izvēlas pogu **<Saglabāt>** vai **<Saglabāt un turpināt>**, lai pārietu uz nākamo daļu, vai <Atpakaļ>, ja vēlas atgriezties titullapā.

## <u>Sadaļa – B2 Projektā plānots</u>

⇒<u>*B.5. tabulā*</u> norāda projektā plānoto darbību.

| ł | B.5. leguldījums tiek sniegts šādās darbībās                                                                                        |  |
|---|----------------------------------------------------------------------------------------------------|--|
|   | Jaunu produktu un pakalpojumu radīšana, to realizēšana tirgū, atpazīstamības tēla veidošana, kvalitatīva darba apstākļu radīšana    |  |
|   | Esošo produktu un pakalpojumu attīstīšana, to realizēšana tirgū, atpazīstamības tēla veidošana, kvalitatīva darba apstākļu radīšana |  |
|   | Lauksaimniecības produktu pārstrāde, to realizēšana tirgū                                                                           |  |
|   | Produkcijas realizēšanai paredzētas vides radīšana vai labiekārtošana                                                               |  |
|   | Jaunu realizācijas veidu ieviešana un to atpazīstamības tēla veidošana                                                              |  |
|   | Tūrisma un viesmilibas pakalpojumu piedāvājumu radīšana un attīstība                                                                |  |
|   | Darbinieku produktivitātes kāpināšana                                                                                               |  |

Ja projektā paredzēta lauksaimniecības produktu pārstrāde un to realizēšana tirgū, un tiek veikta attiecīgā izvēle, tad atvērsies papildus lauks B.5.2., kurā jānorāda izmantotā pamatizejviela un paredzēto galaproduktu.

B.5.2. Projektā izmantotā pamatizejviela un paredzētais gala produkts (aizpilda, ja pretendē uz atbalstu B darbībā)

| Produkta (-u) nosaukums (-i) ( | KN grupa un KN kods līdz iespējamam detalizācijas līmenim | Darbība |
|--------------------------------|-----------------------------------------------------------|---------|
| Pamatizejviela                 |                                                           | •       |
| Galaprodukts                   |                                                           | •       |

⇒<u>**B.6.** tabulā</u> norāda informāciju, vai projekta īstenošana sekmē mērķu sasniegšanu saistībā uz vides ilgtspēju. (Jā/nē).

Ja atbilde ir "jā", tiek atvērta B.6.1. apakš tabula, kur jāatzīmē joma un jānorāda pamatojums.

| B.6. Projekta ietekme uz vides ilgtspēju                                                                |      |
|----------------------------------------------------------------------------------------------------|------|
| Projekta īstenošana sekmē mērķu sasniegšanu saistībā ar vides ilgtspēju                                 | Jā 🗸 |
|                                                                                                    |      |
| B.6.1. Jomas, kuras projekta īstenošanas rezultātā sekmēs mērķu sasniegšanu saistībā ar vides ilgtspēju |      |
| Atjaunojama enerģija: vējš                                                                              |      |
| Atjaunojama enerģija: saule                                                                             |      |
| Atjaunojama enerģija: biomasa                                                                           |      |
| Bioloģisko produktu ražošana (bioekonomikas aspekts)                                                    |      |
| Aprites ekonomika                                                                                       |      |
| Negatīvās ietekmes uz ūdeni, gaisu un augsni mazināšana                                                 |      |
| Bioloģiskās daudzveidības veicināšana                                                                   |      |
| Klimata pārmaiņu mazināšana                                                                             |      |
| Cita joma                                                                                               |      |
| Pamatojums                                                                                              |      |
| Atikušo zimiu skaite: 2500                                                                              |      |
| Komisijas īstenošanas regula (ES) 2022/1475 (2022. gada 6. septembris) 🚺                                |      |
|                                                                                                    |      |

⇒<u>B.7. tabulā</u> norāda vai projekta ietvaros tiek radīta inovācija VRG līmenī atbilstoši stratēģijā noteiktajai definīcijai. (Jā/nē)

Inovācija - Jauns produkts/prece, metode vai pakalpojums, kas ir pilnīgi jauns vai kam ir uzlabotas funkcionālās īpašības vai mainīts paredzamais lietošanas veids, tai skaitā mainīti vai uzlaboti tehniskie parametri, sastāvdaļas, materiāli, pievienotā programmatūra vai lietotājam draudzīgas īpašības.

Ja atbilde ir "Jā", tiek atvērta B.7.1. apakš tabula, kur jāatzīmē inovācijas veids un jānorāda pamatojums.

| B.7. Vai projekta ietvaros tiek radīta inovācija VRG līmenī? (atbilstoši SVVA stratēģijā noteiktajai definīcijai par inovāciju) |    |      |
|----------------------------------------------------------------------------------------------------|----|------|
| Vai projekta ietvaros tiek radīta inovācija? (                                                                                  | Jā | ~    |
|                                                                                                    |    |      |
| B.7.1. Projekta īstenošanas radītas inovācijas                                                                                  |    |      |
| Produkta, pakalpojuma inovācija (jauna, līdz šim nebijuša produkta vai pakalpojuma radīšana)                                    |    | ]    |
| Procesa inovācija (jauns būtiski atšķirīgs tehnoloģiskais process vai metode produkta ražošanā vai pakalpojuma izveidē)         |    | j    |
| Resursu inovācija (plānotā darbība būtiski maina VRG teritorijā vides resursu izmantošanu)                                      |    | j    |
| Sociālā inovācija (jauni iedzīvotāju sadarbības veidi, kā rezultātā var nodrošināt ekonomiskus procesus)                        |    | j    |
| Cits (saskaņā ar konkrētās VRG nosacījumiem un SVVA stratēģiju)                                                                 |    | J    |
| Inovācijas pamatojums                                                                                                    |    |      |
|                                                                                                    |    |      |
|                                                                                                    |    |      |
|                                                                                                    |    |      |
|                                                                                                    |    | 1.00 |

Sadaļas beigās izvēlas pogu <**Saglabāt**> vai <**Saglabāt un turpināt**>, lai pārietu uz nākamo daļu, vai <*Atpaka*ļ>, ja vēlas atgriezties titullapā.

## <u>Sadala – B3 Projekta izmaksas</u>

| B.8. Pi                                                                              | ojekta iesnieguma kopējās un                                                   | attiecināmās           | izmaks            | as                         |           |                                |         |                                |          |            |
|--------------------------------------------------------------------------------------|--------------------------------------------------------------------------------|------------------------|-------------------|----------------------------|-----------|--------------------------------|---------|--------------------------------|----------|------------|
| PVN i                                                                                | • attiecināms ? (norāda Jā, ja kaut vie                                        | nai tāmes pozīcija     | ai PVN ir atl     | tiecināms)                 |           |                                |         | Nē                             |          | -          |
| Izm<br>pr                                                                            | aksu pozīcijas sadalījumā pa plānotajām<br>ojekta darbībām un projekta posmiem | Mērvienība             | Vienību<br>skaits | Ar PVN                     | Kopā izma | iksas, EUR<br>Bez PVN          |         | Attiecināmās izmak             | sas, EUR | Darbība    |
| 1. Jau                                                                               | nu pamatlīdzekļu un programmnodrošin                                           | ājuma iegāde un        | uzstādīšana       | a (j)                      |           |                                |         |                                |          | ٠          |
| šujma                                                                                | ์ina                                                                           | gab. 🗸                 | 1.00              |                            | 1815.00   |                                | 1500.00 |                                | 1500.00  | <b>3</b> × |
|                                                                                      | Iepirkuma procedūra veikta Iepirkums (i)                                       |                        |                   |                            |           |                                |         |                                |          |            |
|                                                                                      | Maksājumu pieprasījumu<br>iesniegšanas laiks                                   | Attiecināmās iz<br>EUR | maksas,           | Atbalsta intensitāte,<br>% | Publiska  | ā finansējuma daļa,<br>EUR (i) | Privātā | i finansējuma daļa,<br>EUR (j) | ۲        | <u>L</u>   |
|                                                                                      | 29.09.2024                                                                     |                        | 1500.00           | 65                         |           | 975.00                         |         | 525.00                         | <b>*</b> |            |
|                                                                                      |                                                                                |                        | 1. Kopā:          |                            | 1815.00   |                                | 1500.00 |                                | 1500.00  |            |
| 2. Būv                                                                               | darbi (paskaidroiuma raksts)                                                   |                        |                   |                            |           |                                |         |                                |          | •          |
|                                                                                      | , , , , , , , , , , , , , , , , , , ,                                          |                        | 2. Kopā:          |                            | 0.00      |                                | 0.00    |                                | 0.00     |            |
| 3. Būv                                                                               | darbi (būvproiekts)                                                            |                        |                   | 1                          |           |                                |         |                                |          | •          |
|                                                                                      |                                                                                |                        | 3. Kopā:          |                            | 0.00      |                                | 0.00    |                                | 0.00     |            |
| 4. Dar                                                                               | pinieku produktivitātes kāpināšanas izm                                        | aksas 👔                |                   |                            |           |                                |         |                                |          | •          |
|                                                                                      |                                                                                | Ŭ                      | 4. Kopā:          |                            | 0.00      |                                | 0.00    |                                | 0.00     |            |
| 5. Sab                                                                               | edrisko attiecību izmaksas                                                     |                        |                   |                            |           |                                |         |                                |          | •          |
|                                                                                      |                                                                                |                        | 5. Kopā:          |                            | 0.00      |                                | 0.00    |                                | 0.00     |            |
| 6. Potostu, liconžu, putortioriju up prožu rimiu conomčenos upi izmetočenos izmetoče |                                                                                |                        |                   |                            |           | •                              |         |                                |          |            |
|                                                                                      | int, interaction and proced and                                                |                        | 6. Kopā:          |                            | 0.00      |                                | 0.00    |                                | 0.00     |            |
| 7. Sag                                                                               | atavošanas un vispārējās izmaksas 🙃                                            |                        |                   |                            |           |                                |         |                                |          | •          |
| ug                                                                                   |                                                                                |                        | 7. Kopā:          |                            | 0.00      |                                | 0.00    |                                | 0.00     | -          |
|                                                                                      |                                                                                |                        |                   |                            |           |                                |         |                                |          |            |

#### ⇒ Projekta kopējās un attiecināmās izmaksas norādāmas **<u>B.8. tabulā</u>**.

Projekta izmaksu tabulā norāda iegādes mērvienību, skaitu un izmaksas.

<u>Uz iegādēm (izņemot būvdarbiem) sākot no 1000 EUR attiecas iepirkuma procedūra jau uz pieteikuma iesniegšanas brīdi!</u> Ir jāizpilda attiecīgā sadaļa EPS un iepirkuma (cenu salīdzināšanas dokumenti) dokumentācija ir jāpievieno zem pavaddokumentu attiecīgās sadaļas.

Ar labajā pusē esošo "+" zīmi pēc nepieciešamības var pievienot jaunu rindu, ar "x" izdzēst rindu, ar oranžajām bultiņām attiecīgi var atvērt vai aizvērt apakš tabulu.

Apakš tabulā jānorāda maksājuma pieprasījuma iesniegšanas datums, attiecināmās izmaksas un atbalsta intensitāte. Atbalsta intensitātei ir jāatbilst VRG sludinājumā norādītajai intensitātei, kāda attiecas uz AP.

Ja maksājuma pieprasījuma iesniegšanas grafikā tiek plānoti vairāki posmi, tad ar labajā pusē esošo "+" zīmi pievieno jaunu rindiņu kurā norāda nākamo maksājuma pieprasījuma iesniegšanas datumu.

Tabulas apakšā automātiski summējas visu norādīto izmaksu summa ar un bez PVN un attiecināmo izmaksu summa.

## Attiecināmās izmaksas.

- 1. Jaunu pamatlīdzekļu un programmnodrošinājumu iegāde un uzstādīšana.
- 2. Būvdarbi (paskaidrojuma raksts).
- 3. Būvdarbi (būvprojekts).

- 4. Darbinieku produktivitātes kāpināšanas izmaksas.
- 5. Sabiedrisko attiecību izmaksas.
- 6. Patentu, licenču, autortiesību un preču zīmju saņemšanas vai izmantošanas izmaksas.
- 7. Projekta iesnieguma sagatavošanas un vispārējās izmaksas.

Projekta iesnieguma sagatavošanas izmaksas un vispārējās izmaksas (tajā skaitā arhitektu, inženieru un konsultantu honorāri, ekspertīzes, būvuzraudzības un autoruzraudzības pakalpojumu, juridisko pakalpojumu, tehniski ekonomisko pamatojumu, energoefektivitātes audita sagatavošanas izmaksas, kā arī izmaksas par nomas līguma reģistrāciju zemesgrāmatā, kuras ir tieši saistītas ar projekta sagatavošanu vai īstenošanu), kas ir tieši saistītas ar projekta sagatavošanu vai īstenošanu, piemērojot Zemkopības ministrijas apstiprināto vienotās likmes aprēķina metodiku<sup>2</sup>.

Sagatavošanas un vispārējo izmaksu noteikšana notiek saskaņā ar Zemkopības ministrijas apstiprināto vienotās likmes aprēķina metodiku. LAD pārbauda iesniegtos projektu dokumentus un projektos sasniedzamos rezultātus. AP pienākums ir nodrošināt dokumentālus pierādījumus tam, ka ir sagatavots projekts vai arī ir pabeigta būvniecība, iesniedzot LAD Elektroniskā pieteikšanās sistēmā būvniecības dokumentus saskaņā ar atbalsta piešķiršanu reglamentējošiem normatīviem aktiem.

Sagatavošanas izmaksas – 1.8% no projekta attiecināmajām izmaksām (no 1-6 minētām izmaksām) – maksimālā summa 2900 EUR.

**!!!Vispārējās izmaksas** – 3% no projekta attiecināmajām izmaksām (no 1-6 minētām izmaksām) – maksimāla summa 6750 EUR. Vispārējo izmaksu likme tiek piemērota tikai ja projektā ir paredzēti būvdarbi ar būvprojekta izstrādi.

|            |                                                   | Sagatavošanas<br>izmaksas |                                       | Vispārēja | s izmaksas                            | Sagatavošanas                                       |
|------------|---------------------------------------------------|---------------------------|---------------------------------------|-----------|---------------------------------------|-----------------------------------------------------|
| Intervence | Projekta<br>attiecināmo<br>izmaksu apjoms,<br>EUR | Likme %                   | Maksimālās<br>likmes<br>summa,<br>FUD | Likme,    | Maksimālās<br>likmes<br>summa,<br>FUD | un vispārējas<br>maksimālās<br>likmes<br>summas FUR |
| LA19.21    | līdz 200 000                                      | 1,8                       | 2900                                  | 3         | 6750                                  | 9500                                                |
| LA19.22    | Līdz 100 000                                      | 1,8                       | 1500                                  | 3         | 3350                                  | 4750                                                |

Zemkopības ministrijas apstiprināto vienotās likmes aprēķina metodika

<u>III Gatavojot projekta izmaksu tāmi ir jāpievērš uzmanība VRG sludinājumā norādītajai maksimālai projekta attiecināmo izmaksu summa ir noteikta ietverot arī sagatavošanas un vispārējo izmaksu likmi. Sagatavošanas un vispārējās izmaksu likme tāmē ir jāiekļauj pilnā apjomā.</u>

Piemērs Nr.1

VRG sludinājumā ir noteikusi maksimālā attiecināmo izmaksu summu projektam 200 000 EUR.

|                                    | Pa | Pareizi       |  | Nepareizi sagatavota tāme |  |
|------------------------------------|----|---------------|--|---------------------------|--|
| Tāme                               |    | Attiecināmās, |  | Attiecināmās,             |  |
|                                    |    | EUR           |  | EUR                       |  |
| Pamatlīdzekļi                      |    |               |  |                           |  |
| Darba galds                        |    | 50 000        |  | 65 000                    |  |
| Būvdarbi (būvprojekts)             |    |               |  |                           |  |
| Ražošanas ēkas būvniecība          |    | 100 000       |  | 130 000                   |  |
| Attiecināmās izmaksas no kā rēķina |    | 170 000       |  | 195 000                   |  |
| % likmi                            |    |               |  |                           |  |

<sup>&</sup>lt;sup>2</sup> <u>https://www.zm.gov.lv/lv/media/11460/download?attachment</u>

| Projekta iesnieguma sagatavošanas<br>un vispārējās izmaksas                            |                               |                                                |                               |                                                |
|----------------------------------------------------------------------------------------|-------------------------------|------------------------------------------------|-------------------------------|------------------------------------------------|
| Sagatavošanas izmaksas <b>1,8%</b> no<br>attiecināmām izmaksā, <b>max. 2900</b><br>EUR | <b>3060</b><br>(170 000*1,8%) | <b>2900</b><br>(max.likme 2900)                | <b>3510</b><br>(195 000*1,8%) | <b>2900</b><br>(max.likme)                     |
| Vispārējās izmaksas 3% no<br>attiecināmā izmaksām, <b>max. 6750</b><br>EUR             | <b>5100</b><br>(170 000*3%)   | <b>5100</b><br>(nepārsniedz<br>max.likmi 6750) | <b>5850</b><br>(195 000*3%)   | 2100<br>!!!                                    |
| Izmaksas kopā:                                                                         |                               | <b>178 000</b><br>(170000+ 2900+<br>5100)      |                               | <b>200 000</b><br>(195000+ 2900+ <b>2100</b> ) |

!!!<u>Sagatavošanas izmaksas</u> ir attiecināmas 2900 EUR, jo rēķinot 1,8% no attiecināmām izmaksām tā ir maksimālajā likmē ko drīkst attiecināt.

<u>Vispārējo izmaksu likme</u> ir 3% no tāmē iekļautajām attiecināmajām izmaksām ar maksimālo slieksni 6750 EUR, atbilstoši piemēram tas būtu 5100 EUR.

Nav pieļaujama vispārējo izmaksu samazināšana no 5850 EUR uz 2100 EUR, lai iekļautos VRG noteiktajās projekta attiecināmajās izmaksās.

Sagatavošanas un vispārējās izmaksas tiek iekļautas projekta attiecināmajās izmaksās pilnā apmērā, nepārsniedzot maksimālo likmi.

| Тāте                                                        | Attiecināmās, EUR                             |
|-------------------------------------------------------------|-----------------------------------------------|
| Pamatlīdzekļi                                               |                                               |
| Darba galds                                                 | 10 000                                        |
| Būvdarbi (apliecinājuma karte, paskaidrojuma raksts)        |                                               |
| Būvdarbi                                                    | !!! 60 000                                    |
| Būvdarbi (būvprojekts)                                      | -                                             |
|                                                             |                                               |
| <u>Attiecināmās izmaksas no kā rēķina % likmi</u>           | 70 000                                        |
| Projekta iesnieguma sagatavošanas un vispārējās<br>izmaksas |                                               |
| Sagatavošanas izmaksas 1,8% no attiecināmām izmaksā,        | 1260                                          |
| max 1300 EUR                                                | (nepārsniedz max.likmi 2900)                  |
| Vispārējās izmaksas 3% no attiecināmā izmaksām              | 2100                                          |
| Izmaksas kopā:                                              | <b>73 360</b><br>(10 000+ 60 000+ 1260+ 2100) |

!!!Ja projektā ir paredzēti būvdarbi par kuriem būvvalde izsniegs paskaidrojuma rakstu, vispārējo izmaksu likmi 3% apmērā piemērot nedrīkst, un 2100 EUR nav iekļaujami projekta attiecināmajās izmaksās.

Vispārējās izmaksu likme tiek piemērota tikai ja projektā ir paredzēti **būvdarbi ar būvprojekta** izstrādi.

 $71260 = (10\ 000+60\ 000+1260)$ 

#### Piemērs Nr.3

VRG sludinājumā ir noteikusi maksimālā attiecināmo izmaksu summu projektam 80 000 EUR.

|                                           | Pareizi |               | Nepareizi sagatavota tāme |               |
|-------------------------------------------|---------|---------------|---------------------------|---------------|
| Tāme                                      |         | Attiecināmās, | Kopējās,                  | Attiecināmās, |
|                                           |         | EUR           | EUR                       | EUR           |
| Pamatlīdzekļi                             |         |               |                           |               |
| Darba galds                               |         | 26 400        |                           | 30 000        |
| Būvdarbi (būvprojekts)                    |         |               |                           |               |
| Ražošanas ēkas būvniecība                 |         | 49 500        |                           | 50 000        |
| <u>Attiecināmās izmaksas no kā rēķina</u> |         | 75 900        |                           | 80 000        |
| <u>% likmi</u>                            |         |               |                           |               |

| Projekta iesnieguma sagatavošanas<br>un vispārējās izmaksas                           |                                  |                                                |                              |                                               |
|---------------------------------------------------------------------------------------|----------------------------------|------------------------------------------------|------------------------------|-----------------------------------------------|
| Sagatavošanas izmaksas <b>1,8%</b> no<br>attiecināmām izmaksā, <b>max 2900</b><br>EUR | <b>1 366,20</b><br>(75 900*1,8%) | <b>1 366,20</b><br>(nepārsniedz<br>max.likmi)  | <b>1440</b><br>(80 000*1,8%) | <b>1 400</b><br>(neparenedz<br>max.likmi)     |
| Vispārējās izmaksas 3% no<br>attiecināmā izmaksām, <b>max 6750</b><br>EUR             | <b>2 277</b><br>(75 900*3%)      | <b>2 277</b><br>(nepārsniedz<br>max.likmi)     | <b>2400</b><br>(80 000*3%)   | <b>2400</b><br>(nepasonedz<br>max.tikmi 3000) |
| Izmaksas kopā:                                                                        |                                  | <b>79543,20</b><br>(75 900 + 1366,20+<br>2277) |                              | <b>!!!83 800</b><br>(80 000+1400+<br>2400)    |

Il Projektā nav attiecināmas sagatavošanas izmaksas 1400 EUR un vispārējās izmaksa 2400 EUR apmērā, jo iekļaujot šīs izmaksas projekta tāmē, tiek pārsniegtas projekta attiecināmās izmaksas 80 000 EUR, kādas ir noteiktas VRG sludinājumā.

- ja ir paredzētas izmaksas nomas līguma reģistrēšanai Zemesgrāmatā, juridiskās konsultācijas un būvdarbiem būs paskaidrojums raksts, tad visas šīs izmaksas ir attiecināmas zem sagatavošanas izmaksām;
- ja projektā ir paredzēta būvniecība ar būvprojekta izstrādi, tad ir attiecināmas gan sagatavošanas gan vispārējās izmaksas.

## Sagatavošanas un vispārējām izmaksām nav jāveic cenu salīdzināšana!

⇒<u>B.9. tabulā</u> norāda izmaksas, kas ir neattiecināmas (t.sk. PVN ja ir neattiecināms), kā arī visas izmaksas, kas pārsniedz maksimāli iespējamo projekta attiecināmo izmaksu summu vienam projektam, kā arī izmaksas, kas nav iekļautas B.8. tabulā, bet nepieciešamas mērķu sasniegšanai.

| B.9. Pārējās neattiecināmās izmaksas                                                                                      |
|----------------------------------------------------------------------------------------------------|
| Neattiecināmo izmaksu pozīcijas sadalījumā pa plānotajām projekta aktivitātēm, kas nav atspoguļotas B.8. tabulā, bet ir s |
|                                                                                                    |
| Кора:                                                                                                    |
|                                                                                                    |
| B.9.1. Projekta finansējums                                                                                               |

Attiecīgi, <u>B.9.1 tabula</u> "Projekta finansējums" aizpildās <u>automātiski</u> pēc informācijas saglabāšanas <u>B.8. un B.9.tabulā</u>, summējot kopā izmaksas no <u>B.8. tabulas</u> un <u>B.9</u>.

⇒<u>*B.10. tabulā*</u> norāda katras attiecināmo izmaksu tāmes pozīcijas aprakstu, norādot tās funkciju, lomu projektā un nepieciešamību mērķa sasniegšanai.

| B.1 | 10. Izmaksu pamatojums                                                              |    |
|-----|-------------------------------------------------------------------------------------|----|
|     | Tāmes pozīcija                                                                      | Ie |
| Ka  | atras attiecināmo izmaksu pozīcijas apraksts, norādot tās funkciju un lomu projektā |    |
| _   |                                                                                     |    |

Sadaļas beigās izvēlas pogu <Saglabāt> vai <Saglabāt un turpināt>, lai pārietu uz nākamo daļu, vai <Atpakaļ>, ja vēlas atgriezties titullapā.

## Projekta E-iesnieguma C daļas ievade ⇒ Ieņēmumi un izdevumi

## <u>Sadaļa – C1 Ieņēmumi un izdevumi</u>

Esošo un plānoto ieņēmumu un izdevumu kopsavilkums. Ieņēmumu izdevumu sadaļa ir jāaizpilda pēc naudas plūsmas principa (bez PVN) par uzņēmuma **kopējiem** ieņēmumiem un izdevumiem, papildus izdalot projekta īstenošanas nozari (Pretendenti, kas nav PVN maksātāji, neizdala PVN).

Ja projekta kopējā attiecināmo izmaksu summa nepārsniedz 50 000,00 EUR, pēc AP izvēles var noteikt, ka projekta uzraudzības periods ir trīs gadi, atzīmējot attiecīgo izvēles rūtiņu.

Šādā gadījumā, saimnieciskās darbības sasniedzamos rādītājus AP sasniedz ne vēlāk, kā otrajā noslēgtajā gadā pēc projekta īstenošanas un tos nepazemina visā turpmākajā saistību periodā.

Ja kopējā attiecināmo izmaksu summa pārsniedz 50 000,00 EUR, AP atzīmē rūtiņu par projekta uzraudzību "Pieci gadi" un saimnieciskās darbības sasniedzamos rādītājus sasniedz ne vēlāk, kā trešajā noslēgtajā gadā pēc projekta īstenošanas, kā arī tos nepazemina visā turpmākajā saistību periodā.

| Projekta uzraudzības periods (ja projekta kopējā attiecināmo izmaksu summa nepārsniedz 50 000 euro, pēc atbalsta saņēmēja izvēle<br>noteikt, ka projekta uzraudzības periods ir trīs gadi) | ?s var |
|----------------------------------------------------------------------------------------------------|--------|
| Trīs gadi                                                                                                    |        |
| Pieci gadi                                                                                                    |        |

Informācija tiek norādīta atkarībā no AP veida:

- Juridiska vai fiziska persona, kura veic saimniecisko darbību norāda informāciju par pēdējo noslēgto gadu un Projekta rādītāju sasniegšanas gadu.
- Juridiska vai fiziska persona, kura plāno uzsākt saimniecisko darbību norāda informāciju par projekta iesniegšanas gadu, projekta īstenošanas gadiem un gadu, kad tiek sasniegts Projekta rādītājs.

Ja tiks īstenots kopprojekts, ieņēmumu un izdevumu sadaļas atsevišķi jāaizpilda katram kopprojekta dalībniekam.

## <u>Ieņēmumi un izdevumu sadaļa esošiem uzņēmumiem</u>

| Esošo un plānoto ieņēmumu un izdevumu kopsavilkums* (Atbilstoši Noteikumu Nr.580 20.punktā norādītajam) |                                                                 |                                                                              |                                                                             |  |  |  |  |
|----------------------------------------------------------------------------------------------------|-----------------------------------------------------------------|------------------------------------------------------------------------------|-----------------------------------------------------------------------------|--|--|--|--|
| Pēdējais noslēgtais gads                                                                                |                                                                 |                                                                              |                                                                             |  |  |  |  |
| Projekta rādītāju sasniegšanas gads 👔                                                                   |                                                                 |                                                                              |                                                                             |  |  |  |  |
|                                                                                                    | Pēdējā noslēgtajā gadā* (0), EUR<br>(ja nav vērtības, ievada 0) | Projekta rādītāju sasniegšanas gadā<br>(0), EUR<br>(dati no nākamās tabulas) |                                                                             |  |  |  |  |
| Ieņēmumi no projekta nozares                                                                            |                                                                 | 0.0                                                                          |                                                                             |  |  |  |  |
| Ieņēmumi no pārējās uzņēmuma<br>saimnieciskās darbības                                                  |                                                                 | 0.0                                                                          |                                                                             |  |  |  |  |
| Kopā ieņēmumi                                                                                           | 0.0                                                             | 0.0                                                                          | ieņēmumiem ir jābūt lielākiem par 0,<br>lūgums aizpildīt zemāk esošo tabulu |  |  |  |  |
| Izejvielu izmaksas                                                                                      |                                                                 | 0.0                                                                          |                                                                             |  |  |  |  |
| Pārējās tieši ar ražošanu vai pakalpojumu<br>sniegšanu saistītās izmaksas                               |                                                                 | 0                                                                            |                                                                             |  |  |  |  |
| Algas (tai skaitā nodokļi) uzņēmumā<br>nodarbināto (profesiju) līmeni 🚺                                 |                                                                 | 0                                                                            |                                                                             |  |  |  |  |
| Aizņēmumu (kredītu) atmaksa 👔                                                                           |                                                                 |                                                                              |                                                                             |  |  |  |  |
| Citi izdevumi                                                                                           |                                                                 | 0                                                                            |                                                                             |  |  |  |  |
| Kopā izdevumi                                                                                           | 0.0                                                             | 0.0                                                                          | izdevumiem ir jābūt lielākiem par 0,<br>lūgums aizpildīt zemāk esošo tabulu |  |  |  |  |
| Starpība starp ieņēmumiem un izdevumiem                                                                 | 0.0                                                             | 0.0                                                                          |                                                                             |  |  |  |  |
| Ieņēmumu un izdevumu attiecība                                                                          | 0                                                               | 0                                                                            |                                                                             |  |  |  |  |

**!!!** Starpība starp ieņēmumiem un izdevumiem - ir pozitīvs atlikums finanšu plānā starp ieņēmumiem un izdevumiem pēdējā noslēgtajā gadā pirms projekta iesniegšanas un gadā, kad plānots sasniegt saimnieciskās darbības rādītāju. Ja starpība veidojas negatīva pēdējā noslēgtajā gadā pirms projekta iesniegšanas, AP sniedz par to skaidrojumu, kuru pievieno pavaddokumentu sadaļā "Citi".

Ieņēmumu un izdevumu sadaļā jānorāda informācija par pēdējā noslēgtā gada ieņēmumiem un izdevumiem.

- Ieņēmumiem ir jāsakrīt ar pēdējā noslēgtā gada pelņas zaudējumu aprēķinā norādīto neto apgrozījumu.
- Izdevumu sadaļā ir jānorāda visi izdevumi, kas radušies, lai saražotu preces vai sniegtu pakalpojumus (mainīgās un fiksētās izmaksas).
- Informatīvi norāda aizņēmu apmēru (ja tāds ir), kas pēdējā noslēgtajā gadā ir atmaksāts.

Projekta rādītāju sasniegšanas gads - gads, kad tiek sasniegts projektā plānotie rādītāji (ne vēlāk kā otrajā vai trešajā gadā pēc projekta īstenošanas, atkarībā no kopējās attiecināmo izmaksu summas un AP izvēles).

Ieņēmumu un izdevumu kopsavilkumā projekta rādītāju sasniegšanas gada dati ielasīsies no nākamajām tabulām.

Plānoto ieņēmumu tabulā norāda tikai ieņēmumus no produktu un pakalpojumu realizācijas, atsevišķi izdalot ieņēmumus no projekta nozares.

Detalizēti ir jāuzskaita produkta un pakalpojuma veidi norādot realizētos apjoms, mērvienību un cenu par vienību. Produktu un pakalpojuma veidu pievieno ar

Plānoto ieņēmumu atšifrējums un aprēķins par gadu, kad tiek sasniegti rādītāji

| Ieņēmumi no projekta nozares                                      |        |            |                  |           |         |  |  |  |
|-------------------------------------------------------------------|--------|------------|------------------|-----------|---------|--|--|--|
| Veids                                                             | Apjoms | Mērvienība | Cena par vienību | Kopā, EUR | Darbība |  |  |  |
| Produktu veidi                                                    |        |            |                  |           |         |  |  |  |
|                                                                   |        |            |                  |           |         |  |  |  |
| Pakalpojumu veidi                                                 |        |            |                  |           |         |  |  |  |
| Ieņēmumi no pārējās uzņēmuma saimnieciskās darbības               |        |            |                  |           |         |  |  |  |
| Produktu veidi                                                    |        |            |                  |           |         |  |  |  |
|                                                                   |        |            |                  |           |         |  |  |  |
| Pakalpojumu veidi                                                 |        |            |                  |           |         |  |  |  |
| Kopā ieņēmumi gadā, EUR<br>(gadā, kad tiek sasniegti<br>rādītāji) |        |            |                  | 0.0       |         |  |  |  |

Izdevumu kopsavilkumā norāda visus izdevumus no projekta nozares un pārējās saimnieciskās darbības - izejmateriāli, darba algas, energoresursi, realizācijas izmaksas, transporta izmaksas, iekārtu un telpu remonts, nomas maksa par ēkām un zemi un citi izdevumi.

Izdevumu sadaļā nenorāda aizdevuma atmaksu, līzingus, nolietojumu.

Izdevumi ir jāuzskaita detalizēti, veidu pievieno ar

Plānoto izdevumu atšifrējums un aprēķins **par gadu, kad tiek sasniegti rādītāji**\*

| Veids                                                                         | Apjoms             | Mērvienība | Cena par vienību | Kopā, EUR | Darbība |  |  |
|-------------------------------------------------------------------------------|--------------------|------------|------------------|-----------|---------|--|--|
| Izejvielu izmaksas                                                            | Izejvielu izmaksas |            |                  |           |         |  |  |
| Pārējās tieši ar ražošanu vai pakalpojumu sniegšanu saistītās izmaksas        |                    |            |                  |           |         |  |  |
| Algas (tai skaitā nodokļi) uzņēmumā nodarbināto (profesiju) līmeni            |                    |            |                  |           |         |  |  |
| Citi izdevumi (atšīfrēt, ja tās sastāda vairāk kā 10% no kopējiem izdevumiem) |                    |            |                  |           | ٠       |  |  |
| Kopā izdevumi gadā, EUR<br>(gadā, kad tiek sasniegti<br>rādītāji)             |                    |            |                  | 0         |         |  |  |
| * visi izdevumi no projekta nozares un pārējās saimnieciskās darbības         |                    |            |                  |           |         |  |  |

## Ieņēmumu un izdevumu sadaļa jaunajiem uzņēmumiem

Ieņēmumu izdevumu sadaļa ir jāaizpilda pēc naudas plūsmas principa (bez PVN) par uzņēmuma kopējiem ieņēmumiem un izdevumiem. (Pretendenti, kas nav PVN maksātāji, neizdala PVN).

Informācija ir jānorāda par projekta iesniegšanas gadu, īstenošanas gadiem un gadu, kad tiek sasniegts Projekta rādītājs.

**!!!** Starpība starp ieņēmumiem un izdevumiem - ir pozitīvs atlikums finanšu plānā starp ieņēmumiem un izdevumiem projekta iesniegšanas, īstenošanas un saimnieciskās darbības rādītāju sasniegšanas gadā.

| Esoso un planoto leņem                                                       | umu un izdevumu kopsa                  | VILKUMS                                          |                                                 |                                                    |                                                                                   |
|------------------------------------------------------------------------------|----------------------------------------|--------------------------------------------------|-------------------------------------------------|----------------------------------------------------|-----------------------------------------------------------------------------------|
| Projekta iesniegšanas gads                                                   |                                        |                                                  |                                                 |                                                    |                                                                                   |
| Pirmais projekta īstenošanas g                                               | ads (                                  |                                                  |                                                 |                                                    |                                                                                   |
| Projekta rādītāja sasniegšanas                                               | gads 🚺                                 |                                                  |                                                 |                                                    |                                                                                   |
|                                                                              | Projekta iesniegšanas<br>gadā (0), EUR | Pirmajā projekta<br>īstenošanas gadā (0),<br>EUR | Otrajā projekta<br>īstenošanas gadā (1),<br>EUR | Projekta rāditāja<br>sasniegšanas gadā (0),<br>EUR |                                                                                   |
| Ieņēmumi no projekta<br>nozares                                              |                                        |                                                  |                                                 | 0                                                  |                                                                                   |
| Ieņēmumi no pārējās<br>uzņēmuma saimnieciskās<br>darbības                    |                                        |                                                  |                                                 | 0                                                  |                                                                                   |
| Līdzekļi projekta realizācijai                                               |                                        |                                                  |                                                 |                                                    |                                                                                   |
| Kredīts                                                                      |                                        |                                                  |                                                 |                                                    |                                                                                   |
| ES finansējums                                                               |                                        |                                                  |                                                 |                                                    |                                                                                   |
| Pašu līdzekļi                                                                |                                        |                                                  |                                                 |                                                    |                                                                                   |
| Kopā ieņēmumi                                                                | 0                                      | 0                                                | 0                                               | 0.0                                                | ieņēmumiem ir jābūt<br>lielākiem par 0,<br>lūgums aizpildīt<br>zemāk esošo tabulu |
| Izejvielu izmaksas                                                           |                                        |                                                  |                                                 | 0                                                  |                                                                                   |
| Pārējās tieši ar ražošanu vai<br>pakalpojumu sniegšanu<br>saistītās izmaksas |                                        |                                                  |                                                 | 0                                                  |                                                                                   |
| Pamatlīdzekļu iegāde                                                         |                                        |                                                  |                                                 |                                                    |                                                                                   |
| Būvniecība                                                                   |                                        |                                                  |                                                 |                                                    |                                                                                   |
| Algas (tai skaitā nodokļi)<br>uzņēmumā nodarbināto<br>(profesiju) līmeni 🚺   |                                        |                                                  |                                                 | 0                                                  |                                                                                   |
| Aizņēmumu (kredītu)<br>atmaksa                                               |                                        |                                                  |                                                 |                                                    |                                                                                   |
| Citi izdevumi                                                                |                                        |                                                  |                                                 | 0                                                  |                                                                                   |
| Kopā izdevumi                                                                | 0                                      | 0                                                | 0                                               | 0.0                                                | izdevumiem ir jābūt<br>lielākiem par 0,<br>lūgums aizpildīt<br>zemāk esošo tabulu |
| Starpība starp ieņēmumiem<br>un izdevumiem                                   | 0.0                                    | 0.0                                              | 0.0                                             | 0.0                                                |                                                                                   |
| Ieņēmumu un izdevumu<br>attiecība                                            | 0                                      | 0                                                | 0                                               | 0                                                  |                                                                                   |

Projekta iesniegšanas gads var sakrist ar pirmo projekta īstenošanas gadu. Ja projektu plāno īstenot iesniegšanas gadā, pārējos projekta īstenošanas gados norāda "0" vērtību.

Projekta īstenošanas laiks ir divi gadi (pamatlīdzekļu iegādes gadījumā viens gads) pēc lēmuma par projekta apstiprināšanu saņemšanas.

Ieņēmumu un izdevumu kopsavilkumā norāda plānotos ieņēmums un izdevumus projekta īstenošanas gados. Ieņēmumu sadaļā norāda līdzekļu apjomu projekta īstenošanai (kredīts, pašu līdzekļi) un ieņēmums no projekta nozares un pārejās uzņēmuma saimnieciskās darbības, ja tādi ir.

Izdevumu sadaļā norāda uzņēmuma visus izdevumus saimnieciskās darbības nodrošināšanai un atspoguļo projekta investīcijas.

Ieņēmumu un izdevumu kopsavilkumā projekta rādītāju sasniegšanas gada dati ielasīsies no nākamajām tabulām.

Plānoto ieņēmumu tabulā norāda tikai ieņēmumus no produktu un pakalpojumu realizācijas, atsevišķi izdalot ieņēmumus no projekta nozares.

Detalizēti ir jāuzskaita produkta un pakalpojuma veidi norādot realizētos apjoms, mērvienību un cenu par vienību. Produktu un pakalpojuma veidu pievieno ar

20

| Plānoto ieņēmumu atšifrēji                              | ums un aprēķins <mark>par gadu, l</mark> | kad tiek sasniegti rādītāji |                  |           |         |
|---------------------------------------------------------|------------------------------------------|-----------------------------|------------------|-----------|---------|
| Ieņēmumi no projekta nozares                            |                                          |                             |                  |           |         |
| Veids                                                   | Apjoms                                   | Mērvienība                  | Cena par vienību | Kopā, EUR | Darbība |
| Produktu veidi                                          |                                          |                             |                  | •         |         |
| Pakalpojumu veidi                                       |                                          |                             |                  |           | •       |
| Ieņēmumi no pārējās uzņēmuma s                          | aimnieciskās darbības                    |                             |                  |           |         |
| Produktu veidi                                          |                                          |                             |                  | •         |         |
| Pakalpojumu veidi                                       |                                          |                             |                  |           | •       |
| Kopā ieņēmumi gadā, kad<br>tiek sasniegti rādītāji, EUR |                                          |                             |                  | 0.0       |         |

Izdevumu kopsavilkumā norāda visus izdevumus no projekta nozares un pārējās saimnieciskās darbības - izejmateriāli, darba algas, energoresursi, realizācijas izmaksas, transporta izmaksas, iekārtu un telpu remonts, nomas maksa par ēkām un zemi un citi izdevumi.

Izdevumu sadaļā nenorāda aizdevuma atmaksu, līzingus, nolietojumu.

Izdevumi ir jāuzskaita detalizēti, veidu pievieno ar

| Plānoto izdevumu atšifrējums un aprēķins par gadu, kad tiek sasniegti rādītāji |        |            |                  |           |         |  |  |
|--------------------------------------------------------------------------------|--------|------------|------------------|-----------|---------|--|--|
| Veids                                                                          | Apjoms | Mērvienība | Cena par vienību | Kopā, EUR | Darbība |  |  |
| Izejvielu izmaksas                                                             |        |            |                  |           |         |  |  |
| Pārējās tieši ar ražošanu vai pakalpojumu sniegšanu saistītās izmaksas         |        |            |                  |           | ٠       |  |  |
|                                                                                |        |            |                  |           | Darbība |  |  |
| Algas (tai skaitā nodokļi) uzņēmumā nodarbināto (profesiju) līmeni             |        |            |                  |           |         |  |  |
| Citi izdevumi (atšīfrēt, ja tās sastāda vairāk kā 10% no kopējiem izdevumiem)  |        |            |                  |           |         |  |  |
| Kopā izdevumi gadā, kad<br>tiek sasniegti rādītāji, EUR                        |        |            |                  | 0.0       |         |  |  |

## <u>Ieņēmumu un izdevumu sadaļa</u> jaunajiem uzņēmumiem īstenojot fiksētās summas budžeta projektu <u>"Lauku biļete"</u>

Ieņēmumu izdevumu sadaļa ir jāaizpilda pēc naudas plūsmas principa (bez PVN) par uzņēmuma kopējiem ieņēmumiem un izdevumiem. (Pretendenti, kas nav PVN maksātāji, neizdala PVN).

Informācija ir jānorāda par projekta iesniegšanas gadu, īstenošanas gadiem un gadu, kad tiek sasniegts Projekta rādītājs.

Starp ieņēmumiem un izdevumiem ir pozitīvs atlikums projekta iesnieguma iesniegšanas gadā un visos projekta īstenošanas gados.

| Esošo un plānoto ieņēmumu un izdevumu kopsavilkums* LAUKU BIĻETE             |                                        |                                                  |                                                 |                                                  |                                                                                   |
|------------------------------------------------------------------------------|----------------------------------------|--------------------------------------------------|-------------------------------------------------|--------------------------------------------------|-----------------------------------------------------------------------------------|
| Projekta iesniegšanas gads 👔                                                 |                                        |                                                  |                                                 |                                                  |                                                                                   |
| Pirmais projekta īstenošanas gads 🕕                                          |                                        |                                                  |                                                 |                                                  |                                                                                   |
|                                                                              | Projekta iesniegšanas<br>gadā (0), EUR | Pirmajā projekta<br>īstenošanas gadā (0),<br>EUR | Otrajā projekta<br>īstenošanas gadā (1),<br>EUR | Trešajā projekta<br>īstenošanas gadā (2),<br>EUR |                                                                                   |
| Ieņēmumi no projekta<br>nozares                                              |                                        | 0                                                | 0                                               | 0                                                |                                                                                   |
| Ieņēmumi no pārējās<br>uzņēmuma saimnieciskās<br>darbības                    |                                        | 0                                                | 0                                               | 0                                                |                                                                                   |
| Līdzekļi projekta realizācijai                                               |                                        |                                                  |                                                 |                                                  |                                                                                   |
| Kredīts                                                                      |                                        |                                                  |                                                 |                                                  |                                                                                   |
| ES finansējums                                                               |                                        |                                                  |                                                 |                                                  |                                                                                   |
| Pašu līdzekļi                                                                |                                        |                                                  |                                                 |                                                  |                                                                                   |
| Kopā ieņēmumi                                                                | 0                                      | 0                                                | 0                                               | 0                                                | ieņēmumiem ir jābūt<br>lielākiem par 0,<br>lūgums aizpildīt<br>zemāk esošo tabulu |
| Izejvielu izmaksas                                                           |                                        | 0                                                | 0                                               | 0                                                |                                                                                   |
| Pārējās tieši ar ražošanu vai<br>pakalpojumu sniegšanu<br>saistītās izmaksas |                                        | 0                                                | 0                                               | 0                                                |                                                                                   |
| Pamatlīdzekļu iegāde                                                         |                                        |                                                  |                                                 |                                                  |                                                                                   |
| Būvniecība                                                                   |                                        |                                                  |                                                 |                                                  |                                                                                   |
| Algas (tai skaitā nodokļi)                                                   |                                        |                                                  |                                                 |                                                  |                                                                                   |
| (profesiju) līmeni 🚺                                                         |                                        | 0                                                | 0                                               | 0                                                |                                                                                   |
| Aizņēmumu (kredītu)                                                          |                                        |                                                  |                                                 |                                                  |                                                                                   |
| Citi izdevumi                                                                |                                        | 0                                                | 0                                               | 0                                                |                                                                                   |
|                                                                              |                                        |                                                  |                                                 |                                                  | izdevumiem ir jābūt                                                               |
| Kopā izdevumi                                                                | 0                                      | 0                                                | 0                                               | 0                                                | lielākiem par 0,<br>lūgums aizpildīt<br>zemāk esošo tabulu                        |
| Starpība starp ieņēmumiem<br>un izdevumiem                                   | 0.0                                    | 0.0                                              | 0.0                                             | 0.0                                              |                                                                                   |
| Ieņēmumu un izdevumu<br>attiecība                                            | 0                                      | 0                                                | 0                                               | 0                                                |                                                                                   |

Ieņēmumu un izdevumu kopsavilkumā norāda plānotos ieņēmums un izdevumus projekta īstenošanas gados. Ieņēmumu sadaļā norāda līdzekļu apjomu projekta īstenošanai (kredīts, pašu līdzekļi) un ieņēmums no projekta nozares un pārejās uzņēmuma saimnieciskās darbības, ja tādi ir.

Izdevumu sadaļā norāda uzņēmuma visus izdevumus saimnieciskās darbības nodrošināšanai un atspoguļo projekta investīcijas.

Ieņēmumu un izdevumu kopsavilkumā projekta rādītāju sasniegšanas gada dati ielasīsies no nākamajām tabulām.

Plānoto ieņēmumu tabulā norāda tikai ieņēmumus no produktu un pakalpojumu realizācijas, atsevišķi izdalot ieņēmumus no projekta nozares.

Detalizēti ir jāuzskaita produkta un pakalpojuma veidi norādot realizētos apjoms, mērvienību un

cenu par vienību. Produktu un pakalpojuma veidu pievieno ar 🏬

Izdevumu kopsavilkumā norāda visus izdevumus no projekta nozares un pārējās saimnieciskās darbības - izejmateriāli, darba algas, energoresursi, realizācijas izmaksas, transporta izmaksas, iekārtu un telpu remonts, nomas maksa par ēkām un zemi un citi izdevumi.

Izdevumu sadaļā nenorāda aizdevuma atmaksu, līzingus, nolietojumu.

| Izdevumi ir jāuzs | kaita detalizēti, v | eidu pievieno ar | • |
|-------------------|---------------------|------------------|---|
| •                 |                     | -                |   |

Plānoto ieņēmumu un izdevumu atšifrējums jāaizpilda par katru projekta īstenošanas gadu.

Plānoto ieņēmumu atšifrējums un aprēķins par 1.gadu

| Ieņēmumi no projekta nozares                       |                        |  |  |   |  |  |
|----------------------------------------------------|------------------------|--|--|---|--|--|
| Veids Apjoms Mērvienība Cena par vienību Kopā, EUR |                        |  |  |   |  |  |
| Produktu veidi                                     |                        |  |  |   |  |  |
| Pakalpojumu veidi                                  |                        |  |  |   |  |  |
| Ieņēmumi no pārējās uzņēmuma                       | saimnieciskās darbības |  |  |   |  |  |
| Produktu veidi                                     |                        |  |  |   |  |  |
| Pakalpojumu veldi                                  |                        |  |  |   |  |  |
| Kopā ieņēmumi EUR                                  |                        |  |  | 0 |  |  |

#### Plānoto izdevumu atšifrējums un aprēķins par gadu 1.gadu

| Veids                                                                          | Apjoms | Mērvienība | Cena par vienību | Kopā, EUR | Darbība |  |
|--------------------------------------------------------------------------------|--------|------------|------------------|-----------|---------|--|
| Izejvielu izmaksas                                                             |        |            |                  |           |         |  |
| Pārējās tieši ar ražošanu vai pakalpojumu sniegšanu saistītās izmaksas         |        |            |                  |           |         |  |
|                                                                                |        |            |                  |           | Darbība |  |
| Algas (tai skaitā nodokļi) uzņēmumā nodarbināto (profesiju) līmeni             |        |            |                  |           |         |  |
|                                                                                |        |            |                  |           |         |  |
| Ciu izdevunii (atsiinet, ja tas sastata vairak ka 10% no kopejiem izdevuniiem) |        |            |                  |           | •       |  |
| Kopā izdevumi pirmajā<br>gadā, EUR                                             |        |            |                  | 0         |         |  |

## Sadaļa – C2 Sasniedzamie rādītāji

## AP izvēlas kādu sasniedzamo rādītāju vēlas sasniegt (var būt arī vairāki rādītāji).

Juridiska vai fiziska persona, kura veic saimniecisko darbību (esošie)/Lauksaimniecības un mežsaimniecības pakalpojumu kooperatīvā sabiedrība- sasniedzamie rādītāji. Pašvaldības un atbalsta pretendenti, kuru projekta īstenošana ir saistīta ar sabiedriskajām attiecībām, izvēlas vērtību "Nē".

| Pēdējais noslēgtais gads                                                                                                    | 0 |
|----------------------------------------------------------------------------------------------------|---|
| Pirmais gads pēc projekta realizācijas 🚯                                                                                                    |   |
| Sasniegšu vienu vai vairākus no zemāk minētajiem rādītājiem (atzīmē, kurus)                                                                                                    |   |
| Neto apgrozījuma palielinājums vismaz par 20 procentiem no projekta attiecināmo izmaksu summas vai par 10 procentiem, ja projektu attiecināmo izmaksu summa ir lielāka par 100 000 euro | ~ |
| Ietekmes uz vidi samazināšana                                                                                                    | ~ |
| Īstenojot ieguldījumus energoefektivitātes palielināšanā vai enerģijas lietderīgā izmantošanā, nodrošina energoefektivitātes palielinājumu                                              | ~ |
|                                                                                                    |   |
| Vismaz vienas jaunas darba vietas radīšana un esošās darba vietas saglabāšana                                                                                                    | ~ |
| Esošo darba vietu saglabāšana, no kurām vismaz viena ir pilna laika darba vieta                                                                                                    | ~ |
| Darbinieku produktivitātes kāpināšana                                                                                                    | ~ |
| Aizpilda, ja VRG SVVA stratēģijā ir norādījusi sasniedzamos rādītājus šīs rīcības projektiem. Sasniedzamie rādītāji būs norādīti sludinājumā.                                           |   |
| Atbilstošie VRG sasniedzamie rādītāji                                                                                                    | ~ |

## ⇒ <u>Sasniedzamais rādītājs – Neto apgrozījums</u>

Ja izvēlas apgrozījuma rādītāju tad jānorāda projekta nozares apgrozījuma pieaugumu visā projekta uzraudzības periodā.

| Neto apgrozījuma palielinājums vismaz par 20 procentiem no projekta attiecināmo izmaksu summas vai par 10 procentiem, ja projektu<br>attiecināmo izmaksu summa ir lielāka par 100 000 euro                         |                               |                                         |                                         |                                         |                                         |                                         |
|----------------------------------------------------------------------------------------------------|-------------------------------|-----------------------------------------|-----------------------------------------|-----------------------------------------|-----------------------------------------|-----------------------------------------|
|                                                                                                    | Pēdējā noslēgtajā gadā<br>(0) | 1.gadā pēc projekta<br>realizācijas (0) | 2.gadā pēc projekta<br>realizācijas (1) | 3.gadā pēc projekta<br>realizācijas (2) | 4.gadā pēc projekta<br>realizācijas (3) | 5.gadā pēc projekta<br>realizācijas (4) |
| Neto apgrozījuma<br>palielinājums vismaz<br>par 20 procentiem no<br>projekta attiecināmo<br>izmaksu summas vai<br>par 10 procentiem, ja<br>projektu attiecināmo<br>izmaksu summa ir<br>lielāka par 100 000<br>euro |                               |                                         |                                         |                                         |                                         |                                         |

Datiem ir jāsakrīt ar Ieņēmu un izdevumu kopsavilkumā norādīto, saskaņā ar izvēlēto uzraudzības periodu.

| sošo un plānoto ieņēmumu un izdevumu kopsavilkums* (Atbilstoši Noteikumu Nr.580 20.punktā norādītajam) |                                                                 |                                                                              |                                                                             |  |  |  |  |
|----------------------------------------------------------------------------------------------------|-----------------------------------------------------------------|------------------------------------------------------------------------------|-----------------------------------------------------------------------------|--|--|--|--|
| Pēdējais noslēgtais gads                                                                               |                                                                 |                                                                              |                                                                             |  |  |  |  |
| Projekta rādītāju sasniegšanas gads 🧻                                                                  |                                                                 |                                                                              |                                                                             |  |  |  |  |
|                                                                                                    | Pēdējā noslēgtajā gadā* (0), EUR<br>(ja nav vērtības, ievada 0) | Projekta rādītāju sasniegšanas gadā<br>(0), EUR<br>(dati no nākamās tabulas) |                                                                             |  |  |  |  |
| Ieņēmumi no projekta nozares                                                                           |                                                                 | 0                                                                            |                                                                             |  |  |  |  |
| Ieņēmumi no pārējās uzņēmuma<br>saimnieciskās darbības                                                 |                                                                 | 0                                                                            |                                                                             |  |  |  |  |
| Kopā ieņēmumi                                                                                          | 0                                                               | 0                                                                            | ieņēmumiem ir jābūt lielākiem par 0,<br>lūgums aizpildīt zemāk esošo tabulu |  |  |  |  |
| Izejvielu izmaksas                                                                                     |                                                                 | 0                                                                            |                                                                             |  |  |  |  |

## ⇒ <u>Sasniedzamais rādītājs – Ietekmes uz vidi samazināšna</u>

Ja izvēlas šo rādītāju, norāda mērvienību un datu avotu, kas tiks izmantots sagaidāmās vērtības noteikšanā un izpildē.

Piemēram – projektā iegādātas iekārtas bezatkritumu nodrošināšanai. Rādītājs būs atkritumu apjoma samazināšana, norādot mērvienību, datu avotu un rezultatīvo rādītāju.

| Ietekmes uz vidi samazināšana                                               |              |                                                                            |                        |  |  |  |
|-----------------------------------------------------------------------------|--------------|----------------------------------------------------------------------------|------------------------|--|--|--|
| Projekta ietekmes uz apkārtējo vidi un klimata pārmaiņu novēršanas apraksts |              |                                                                            |                        |  |  |  |
|                                                                             | Mērvienība ( | Datu avots,kas tiks izmantots sagaidāmās<br>vērtības noteikšanā un izpildē | Rezultatīvais rādītājs |  |  |  |
| Ietekmes uz vidi samazināšana                                               |              |                                                                            |                        |  |  |  |

## ⇒ Sasniedzamais rādītājs – Īsteno ieguldījumus energoefektivitātes palielināšanā

Šo rādītāju izvēlas tikai tajā gadījumā, ja tiek īstenots projekts, kurā paredzēti ieguldījumi ēku energoefektivitātes celšanai vai energoefektīvu iekārtu iegāde.

Izvēloties šo rādītāju, liek atzīmi "Jā", un nav nepieciešams veikt nekādas citas darbības.

## ⇒ <u>Sasniedzamais rādītājs – Vismaz vienas jaunas darba vietas radīšana un esošās darba vietas</u> <u>saglabāšana</u>

Radīta darba vieta – ir noslēgts darba līgums ar darbinieku, nosakot normālu darba laiku (darbinieka normālais dienas darba laiks nedrīkst pārsniegt astoņas stundas, bet normālais nedēļas darba laiks — 40 stundas), vai pašnodarbinātas personas saimnieciskās darbības uzsākšana, vai vairākas darba vietas sezonas darbu veikšanai, ja tajās kopā nostrādāto stundu skaits kalendāra gadā atbilst normālam darba laikam un ja par šādu darbinieku tiek maksātas valsts sociālās apdrošināšanas obligātās iemaksas.

|                                                                                                    | Nodarbināto skaits uzņēmumā<br>(strādājošos darbiniekus skaits<br>iepriekšējā mēneša pēdējā datumā,<br>pirms projekta iesniegšanas)                  | Kopējais visu darbinieku nostrādāto<br>stundu skaits pēdējos 12 mēnešos<br>pirms projekta iesniegšanas**      | Vidējais normāla darba laika<br>darbinieku skaits pēdējos 12<br>mēnešos pirms projekta iesniegšanas**<br>i |  |  |  |  |  |  |
|----------------------------------------------------------------------------------------------------|----------------------------------------------------------------------------------------------------|----------------------------------------------------------------------------------------------------|----------------------------------------------------------------------------------------------------|--|--|--|--|--|--|
| Darba vietu skaits uz projekta iesniegšanas<br>brīdi                                                                                                    |                                                                                                    |                                                                                                    |                                                                                                    |  |  |  |  |  |  |
|                                                                                                    |                                                                                                    | Nodarbinātības periods<br>(aizpilda, ja uzņēmums ir nodarbinājis<br>darbiniekus mazāk nekā 12 mēnešus)        |                                                                                                    |  |  |  |  |  |  |
|                                                                                                    |                                                                                                    |                                                                                                    |                                                                                                    |  |  |  |  |  |  |
|                                                                                                    | Darba vietu skaits                                                                                                    |                                                                                                    |                                                                                                    |  |  |  |  |  |  |
| Projekta ietvaros izveidotās normāla laika<br>darba vietas (nozarē)*                                                                                                   |                                                                                                    |                                                                                                    |                                                                                                    |  |  |  |  |  |  |
| Jaunradīto darba vietu raksturojums (īs                                                                                                    | s apraksts, plānotie darba pienākumi, am                                                                                                    | ata nosaukums un atalgojums)                                                                                  |                                                                                                    |  |  |  |  |  |  |
|                                                                                                    |                                                                                                    |                                                                                                    |                                                                                                    |  |  |  |  |  |  |
| Atlikušo zīmju skaits: 2500                                                                                                    |                                                                                                    |                                                                                                    |                                                                                                    |  |  |  |  |  |  |
| <ul> <li>* Radīta darba vieta – ir noslēgts darba līgum</li> <li>40 stundas), vai pašnodarbinātas personas<br/>laikam un ja par šādu darbinieku tiek maksāt</li> </ul> | ıs ar darbinieku, nosakot normālu darba laiku (<br>saimnieciskās darbības uzsākšana, vai vairākas<br>as valsts sociālās apdrošināšanas obligātās iem | darbinieka normālais dienas darba laiks ir 8 stu<br>darba vietas, ja tajās kopā nostrādāto stundu s<br>aksas; | ndas dienā, bet normālais nedēļas darba laiks<br>skaits kalendāra gadā atbilst normālam darba              |  |  |  |  |  |  |
| ** Ja uznēmums pirms projekta iesniegšanas                                                                                                    | ir pastāvējis mazāk kā 12 mēnešus, aprēkinus                                                                                                    | veic par attiecīgo periodu                                                                                    |                                                                                                    |  |  |  |  |  |  |

Vismaz vienas jaunas darba vietas radīšana un esošās darba vietas saglabāšana

#### Skaidrojums par darba vietām:

Nodarbināto skaits uzņēmumā (strādājošo darbinieku skaits iepriekšējā mēneša pēdējā datumā, pirms projekta iesniegšanas) Projekta iesniegums tiek iesniegts 13. oktobrī, attiecīgi uzņēmumā strādājošo skaits ir jānorāda uz 30. septembri. Tiek norādīti visi uzņēmumā strādājošie darbinieki, ar kuriem ir noslēgts darba līgums. Ja uznēmumā nav darbinieki, kas tiek nodarbināti uz darba līguma pamata tiek norādīts "0" Kopējais visu darbinieku nostrādāto stundu skaits pēdējos 12 mēnešos pirms projekta iesniegšanas Tiek izmantoti VID dati, par kopā darbinieku nostrādāto stundu skaitu. Projekta iesniegums tiek iesniegts 13.0ktobrī, periods darbinieku nostrādātām stundām ir 01.10.2023. -30.09.2024.Ja uznēmums pirms projekta iesniegšanas ir pastāvējis mazāk kā 12 mēnešus, nostrādāto stundu skaitu norāda par atbilstošo periodu. Vidējais normālā darba laika darbinieku skaits pēdējos 12 mēnešos pirms projekta iesniegšanas Projekta iesniegums tiek iesniegts 13. oktobrī, periods darbinieku nostrādātām stundām ir 01.10.2023. -30.09.2024.Tiek izmantoti VID dati, par kopā nostrādāto stundu skaitu gadā: 2023.gadā (oktobris, novembris, decembris) - kopā uznēmumā nostrādāto darbinieku stundu skaits = 157 stundas 2024.gadā (01.01-30.09.)- kopā uznēmumā nostrādāto darbinieku stundu skaits= 832 stundas Aprēķina formula: kopējās nostrādātās stundas 989 (157+832) / 2012 (darba dienas 2023.gada oktobris, novembris, decembris, 2024.gada darba dienas- janvāris, februāris, marts, aprīlis, maijs, jūnijs, jūlijs, augusts, septembris). Darba dienu kalendārs https://www.tavirekini.lv/noderigi/2024-gada-darba-dienu-kalendars

Rezultāts - 0,49 = vidēji normālā darba laika darbinieku skaits pēdējos 12 mēnešos.

Ja projekta ietvaros tiek radīta jauna darba vieta, tad tā ir papildus jauna darba vieta jau esošajām darba vietām.

⇒ <u>Sasniedzamais rādītājs</u> - <u>Esošo darba vietu saglabāšana, no kurām vismaz viena ir pilna laika darba</u> <u>vieta</u>

Ja izvēlas šo rādītāju, aizpilda informāciju par esošajām darba vietām saskaņā ar iepriekš norādīto skaidrojumu.

| Esošo darba vietu saglabāšana, no kurām vismaz viena ir pilna laika darba vieta |  |
|---------------------------------------------------------------------------------|--|
| Esošo darba vietu saglabāšana, no kurām vismaz viena ir pilna laika darba vieta |  |

## ⇒ <u>Sasniedzamais rādītājs – Darba vietu produktivitātes kāpināšana</u>

Šo rādītāju izvēlas gadījumā, kad ieguldījums tiek sniegts darbībā – darbinieku produktivitātes kāpināšana (darbinieku apmācības)

Darbinieku produktivitātes kāpināšana

Darbinieku skaits, kuri pēc projekta īstenošanas turpina darba attiecības vismaz 18 mēnešus

AP ar darbinieku pēc projekta īstenošanas ir noslēgts darba līgums vismaz uz 18 mēnešiem un par darbinieku tiek veiktas valsts sociālās apdrošināšanas obligātās iemaksas.

## ⇒ <u>Sasniedzamais rādītājs – Atbilstošie VRG</u> sasniedzamie rādītāji

| Aizpilda, ja VRG SVVA stratēģijā ir norādījusi sasniedzamos rādītājus šīs rīcības projektiem. Sasniedzamie rādītāji būs norādīti sludinājumā. |                     |      |         |  |  |  |  |  |
|----------------------------------------------------------------------------------------------------|---------------------|------|---------|--|--|--|--|--|
| Atbilstošie VRG sasniedzamie rādītāji                                                                                                    |                     |      |         |  |  |  |  |  |
| Atbilstošie VRG sasniedzamie rādītāji                                                                                                    |                     |      |         |  |  |  |  |  |
| Rādītājs                                                                                                    | Sasniedzamā vērtība | Gads | Darbība |  |  |  |  |  |
| norādot vērtību un gadu, kad tiks sasniegts rādītājs                                                                                          |                     |      |         |  |  |  |  |  |
|                                                                                                    |                     |      | ×       |  |  |  |  |  |

Aizpilda, ja VRG SVVA stratēģijā ir norādījusi sasniedzamos rādītājus šīs rīcības projektiem. **VRG** sasniedzamie rādītāji ir norādīti sludinājumā. (*sludinājums ir pieejams attiecīgās VRG mājas lapā un Dienesta mājas lapā* <u>https://www.lad.gov.lv/lv/pieteiksanas-termini-uz-pasakumu-elfla-2023-2027</u>)</u>

Neatkarīgi no izvēlētajiem sasniedzamajiem rādītājiem, visiem AP ir jāaizpilda C2 sadaļas beigas, kur norāda uzņēmuma kopējo apgrozījumu un uzņēmumā nodarbināto skaitu. Datiem ir jāsakrīt ar Ieņēmumu un izdevumu kopsavilkumā norādīto.

Uzņēmumā nodarbināto skaits un neto apgrozījums uzraudzības periodā (ietverot šo projektu, realizētos un īstenošanā esošos projektus)\*

| Pirmais gads pēc projekta realizācijas                                                                           |                                         |                                         |                                         |                                         |                |                                |  |
|----------------------------------------------------------------------------------------------------|-----------------------------------------|-----------------------------------------|-----------------------------------------|-----------------------------------------|----------------|--------------------------------|--|
|                                                                                                    | 1.gadā pēc projekta<br>realizācijas (0) | 2.gadā pēc projekta<br>realizācijas (1) | 3.gadā pēc projekta<br>realizācijas (2) | 4.gadā pēc projekta<br>realizācijas (3) | 5.gadā<br>real | i pēc projekta<br>izācijas (4) |  |
| Kopējais neto apgrozījums<br>uzņēmumā (ietverot šo<br>projektu, realizētos un<br>īstenošanā esošos<br>projektus) |                                         |                                         |                                         |                                         |                |                                |  |
| Uzņēmumā vidēji<br>nodarbināto skaits, ietverot<br>projektu ietvaros<br>jaunradītās darba vietas                 |                                         |                                         |                                         |                                         |                |                                |  |
| *Par uzņēmumu uzskata jebk                                                                                       | uru saimnieciskās darbības subj         | ektu neatkarīgi no tā juridiskās        | formas.                                 |                                         |                |                                |  |

## Kopprojekta gadījumā rādītājus aizpilda par katru dalībnieku.

| Kopprojekta dalībnieki                                                                     |      |         |  |  |  |  |
|--------------------------------------------------------------------------------------------|------|---------|--|--|--|--|
|                                                                                            |      |         |  |  |  |  |
| 1. dalībnieks                                                                              | Jā 🗸 | Bingo 🗸 |  |  |  |  |
|                                                                                            |      |         |  |  |  |  |
| 2. dalībnieks                                                                              | Jā 🗸 | ALfa 🗸  |  |  |  |  |
|                                                                                            |      |         |  |  |  |  |
| 3. dalībnieks                                                                              | Jā 🗸 | Lumino  |  |  |  |  |
| * Ja ir vairāk nekā 3 dalībnieki, informāciju par tiem ir jāpievieno pie pavaddokumentiem. |      |         |  |  |  |  |

Norādot kopprojekta dalībniekus, tiks atvērta sasniedzamo rādītāju tabula katram dalībniekam atsevišķi.

| Sasniedzamie rādītāji- 1. dalībnieks                                                                                                    |   |
|----------------------------------------------------------------------------------------------------|---|
| Pēdējais noslēgtais gads                                                                                                    | 0 |
| Pirmais gads pēc projekta realizācijas (                                                                                                    |   |
| Sasniegšu vienu vai vairākus no zemāk minētajiem rādītājiem (atzīmē, kurus)                                                                                                    |   |
| Neto apgrozījuma palielinājums vismaz par 20 procentiem no projekta attiecināmo izmaksu summas vai par 10 procentiem, ja projektu attiecināmo izmaksu summa ir lielāka par 100 000 euro | ~ |
| Ietekmes uz vidi samazināšana                                                                                                    | ~ |
| Īstenojot ieguldījumus energoefektivitātes palielināšanā vai enerģijas lietderīgā izmantošanā, nodrošina energoefektivitātes palielinājumu                                              | ~ |
|                                                                                                    |   |
| Vismaz vienas jaunas darba vietas radīšana un esošās darba vietas saglabāšana                                                                                                    | ~ |
| Esošo darba vietu saglabāšana, no kurām vismaz viena ir pilna laika darba vieta                                                                                                    | ~ |
| Aizpilda, ja VRG SVVA stratēģijā ir norādījusi sasniedzamos rāditājus šīs rīcības projektiem. Sasniedzamie rādītāji būs norādīti sludinājumā.                                           |   |
| Atbilstošie VRG sasniedzamie rādītāji                                                                                                    | ~ |

"Lauku biļetes" gadījumā sasniedzamais rādītājs ir:

- Neto apgrozījuma palielinājums, kas norādīts ieņēmumu un izdevumu kopsavilkumā norādītajā apmērā.
- Cits saimnieciskās darbības rādītājs, kas saistīts ar konkurētspēju vai produktivitāti (rādītāji ir pārbaudāmi un vērtība auditējama).

| Sasn | ied | zamie | rād | ītāji                                 |
|------|-----|-------|-----|---------------------------------------|
|      |     |       |     | · · · · · · · · · · · · · · · · · · · |

| Apraksts 🕠                                                                                                    | Izpilde ϳ | Darbība |  |  |  |  |  |
|----------------------------------------------------------------------------------------------------|-----------|---------|--|--|--|--|--|
| Rādītājs                                                                                                    |           | •       |  |  |  |  |  |
|                                                                                                    |           | ×       |  |  |  |  |  |
| Aizpilda, ja VRG SVVA stratēģijā ir norādījusi sasniedzamos rādītājus šīs rīcības projektiem. Sasniedzamie rādītāji būs norādīti sludinājumā. |           |         |  |  |  |  |  |
| Atbilstošie VRG sasniedzamie rādītāji                                                                                                    |           | ~       |  |  |  |  |  |

## Projekta E-iesnieguma D daļas ievade

D daļu veido pievienojamo dokumentu saraksts, kur atbilstoši katram dokumentu veidam iespējams ielādēt dokumenta datni:

#### D Pavaddokumenti

| Pasākums: C0LA19.21 - Vietējās ekonomikas stiprināšanas iniciatīvas |                                                                                                    |         |  |  |  |  |  |  |  |
|---------------------------------------------------------------------|----------------------------------------------------------------------------------------------------|---------|--|--|--|--|--|--|--|
|                                                                     | Iesniedzamie dokumenti                                                                                                    | Darbība |  |  |  |  |  |  |  |
| 1.                                                                  | Ilgtermiņa nomas vai patapinājuma līgums (noslēgts vismaz uz 7 gadiem no projekta iesniegšanas dienas), ja novieto stacionāros pamatlīdzekļus un projektā plānotās darbības īsteno noteiktā telpā                                                                                                    | Ielādēt |  |  |  |  |  |  |  |
| 2.                                                                  | Saskaņojums ar nekustamā īpašuma īpašnieku par atsevišķu labiekārtojuma elementu, stacionāro reklāmas vai informācijas stendu uzstādīšanu vai tādu<br>pamatlīdzekļu novietošanu vai uzglabāšanu, kuri nav stacionāri novietojami, ja vien projektā plānotās darbības neīsteno noteiktā telpā (noslēgts vismaz uz<br>septiņiem gadiem no projekta iesnieguma iesniegšanas dienas)                            | Ielādēt |  |  |  |  |  |  |  |
| з.                                                                  | Valsts vides dienesta reģionālās vides pārvaldes izziņa par to, kura piesārņojoša darbība tiks veikta, īstenojot projektu, un kuru atļauju — A vai B kategorijas<br>piesārņojošas darbības atļauju vai C kategorijas piesārņojošas darbības apliecinājumu — pretendentam ir nepieciešams saņemt, ja šī prasība attiecas uz<br>pretendentu saskaņā ar normatīvajiem aktiem par piesārņojošo darbību veikšanu | Ielādēt |  |  |  |  |  |  |  |
| 4.                                                                  | Līgums starp kopprojekta dalībniekiem                                                                                                    | Ielādēt |  |  |  |  |  |  |  |
| 5.                                                                  | Tirgus analīze, konkurentu novērtējums (un/vai Biznesa plāns)                                                                                                    | Ielādēt |  |  |  |  |  |  |  |
| 6.                                                                  | Iepirkuma dokumenti                                                                                                    | Ielādēt |  |  |  |  |  |  |  |
| 7.                                                                  | Būvniecības dokumenti (tai skaitā apliecinājums par neatkarīgi izstrādātu piedāvājumu)                                                                                                    | Ielādēt |  |  |  |  |  |  |  |
| 8.                                                                  | Valdes apstiprināts lēmums par projekta īstenošanu un visām no tā izrietošajām saistībām, norādot projekta kopējās izmaksas un finansēšanas avotus.                                                                                                    | Ielādēt |  |  |  |  |  |  |  |
| 9.                                                                  | Vietējās pašvaldības lēmums par piedalīšanos projektā un projekta īstenošanai nepieciešamā finansējuma apmēru                                                                                                    | Ielādēt |  |  |  |  |  |  |  |
| 10.                                                                 | Pašnovērtējums par projekta atbilstību vietējās attīstības stratēģijā attiecīgajai rīcībai noteiktajiem projektu vērtēšanas kritērijiem                                                                                                    | Ielādēt |  |  |  |  |  |  |  |
| 11.                                                                 | Kredītiestādes, līzinga sabiedrības vai krājaizdevumu sabiedrības lēmums par kredīta piešķiršanu par projektiem, kuru kopējā attiecināmo izmaksu summa pārsniedz 100 000 eur                                                                                                    | Ielādēt |  |  |  |  |  |  |  |
| 12.                                                                 | Izglītību apliecinošs dokuments (Saskaņā ar Noteikumu Nr.580 28.1.1.2. apakšpunktu)                                                                                                    | Ielādēt |  |  |  |  |  |  |  |
| 13.                                                                 | Deklarācija par komercsabiedrības atbilstību mazajai (sīkajai) vai vidējai komercsabiedrībai atbilstoši normatīvajiem aktiem par komercsabiedrības deklarēšanas<br>kārtību atbilstoši mazās (sīkās) vai vidējās komercsabiedrības statusam (kopprojekta gadījumā tiek pievienota katra dalībnieka deklarācija)                                                                                              | Ielādēt |  |  |  |  |  |  |  |
| 14.                                                                 | Dokumenti par elektronerģijas patēriņu iepriekšējā kaldārā gadā un pamatojumu, ja atjaunojamās elektroenerģijas jauda pārsniedz iepriekšējā kalendārā gadā<br>patērēto elektronerģijas apjomu                                                                                                    | Ielādēt |  |  |  |  |  |  |  |
| 15.                                                                 | Energoaudita vai energoefektivitātes paaugstināšanas atzinums, ja attiecas                                                                                                    | Ielādēt |  |  |  |  |  |  |  |
| 16.                                                                 | Citi                                                                                                    | Ielādēt |  |  |  |  |  |  |  |

Obligāti iesniedzamais dokumenti ir **pašnovērtējums**, bez kura projekta iesniegumu nevarēs iesniegt.

#### Projekta E-iesnieguma E dalas ievade

E daļa attiecas uz tām tāmes pozīcijām, <u>B8. tabulā</u>, kuras ir atzīmētas minētajā kopējo un attiecināmo izmaksu tabulā, ka uz tām attieksies iepirkuma procedūra:

| PVN ir                                     | PVN ir attiecināms ? (norāda Jā, ja kaut vienai tāmes pozīcijai PVN ir attiecināms) |                                       |             |                            |            |                            |         |                                  |       | •        |          |  |
|--------------------------------------------|-------------------------------------------------------------------------------------|---------------------------------------|-------------|----------------------------|------------|----------------------------|---------|----------------------------------|-------|----------|----------|--|
| Izmaksu pozīcijas sadalījumā pa plānotajām |                                                                                     | su pozīcijas sadalījumā pa plānotajām |             |                            | Kopā izmal | ksas, EUR                  |         | Attionin Enr.En immeliana I I ID |       | FILE     | Darhība  |  |
| pro                                        | ojekta darbībām un projekta posmiem                                                 | Mervieniba                            | skaits      | Ar PVN                     |            | Bez PVN                    |         | Attiecinarias izmaks             |       | Sas, LUK | Daibiba  |  |
| 1. Jaur                                    | nu pamatlīdzekļu un programmnodrošinā                                               | juma iegāde un u                      | uzstādīšana | a (j)                      |            |                            |         |                                  |       |          | •        |  |
| galdi                                      |                                                                                     | gab. 🗸                                | 1.00        |                            | 1815.00    |                            | 1500.00 |                                  |       | 1500.00  | א צ [    |  |
|                                            | Iepirkuma procedūra veikta                                                          |                                       |             | × 1                        | epirkums ( |                            |         |                                  |       |          |          |  |
|                                            | Maksājumu pieprasījumu<br>iesniegšanas laiks                                        | Attiecināmās izr<br>EUR               | maksas,     | Atbalsta intensitāte,<br>% | Publiskā   | finansējuma daļa,<br>EUR ( | Privātā | i finansējuma d<br>EUR ()        | aļa,  | ٠        | <u>۴</u> |  |
|                                            | 01.02.2025                                                                          |                                       | 1500.00     | 65                         |            | 975.00                     | )       | 5                                | 25.00 | ×        |          |  |
|                                            |                                                                                     |                                       | 1. Kopā:    |                            | 1815.00    |                            | 1500.00 |                                  |       | 1500.00  |          |  |

B.8. Projekta iesnieguma kopējās un attiecināmās izmaksas

Attiecīgi cik tāmes pozīcijām šādā atzīme par iepirkuma procedūru būs, tik arī E daļā parādīsies secīgi numurēti līguma procedūru vērtēšanas ziņojumi.

E daļā norāda informāciju par piegādes, pakalpojuma vai būvdarbu veicēju, atzīmē, ja tas ir izvēlēts kā konkursa uzvarētājs. Ar oranžo bultiņu atver apakš tabulu, kurā jānorāda visa prasītā informācija.

| idzu p             | pievienot B.8. tabulā pievienotos pal                                                        | kalpojumus, o               | larbus vai pamatlıdzekļu                | s, uz kuriem attieca | is SIS vērtēšanas/ cenu salīdzir | nāšanas ziņojums | •  |
|--------------------|----------------------------------------------------------------------------------------------|-----------------------------|-----------------------------------------|----------------------|----------------------------------|------------------|----|
|                    |                                                                                              |                             |                                         |                      |                                  | ~                | *  |
| /ijas<br>4R<br>ds? | Reģistrācijas numurs                                                                         | Piegādes,                   | pakalpojumu vai būvdarbu v<br>nosaukums | veicēja              | Juridiskā adrese                 | Izvēlēts         | Da |
|                    |                                                                                              |                             |                                         |                      |                                  |                  | •  |
| ~                  |                                                                                              |                             |                                         |                      |                                  |                  | 2  |
| Die                |                                                                                              | 1-2                         | 1                                       |                      |                                  |                  |    |
| Pie                | idavajuma parakstpersona (vards, uzvard                                                      | 1S)                         |                                         |                      |                                  |                  |    |
| T di               | nunis                                                                                        |                             |                                         |                      |                                  |                  |    |
| E-µ<br>Dio         | udādas priekšmeta ražotāja posaukums                                                         |                             |                                         |                      |                                  |                  |    |
| FIC                | gaues prieksmeta razotaja nosaukums                                                          |                             |                                         |                      |                                  |                  |    |
| Iep                | pirkuma priekšmeta modelis, marka                                                            |                             |                                         |                      |                                  |                  |    |
| Uza                | aicināto piegādātāju izvēles detalizēts pa                                                   | matojums                    |                                         |                      |                                  |                  | Ľ  |
| Pie                | dāvājuma saņemšanas datums                                                                   |                             |                                         |                      |                                  |                  |    |
| Pie<br>spe         | dāvājuma atbilstība uzaicinājumā un teh<br>ecifikācijā norādītajām prasībām                  | niskajā                     |                                         |                      |                                  | ~                |    |
| Pro                | ojektā nepieciešamo pakalpojumu, darbu<br>gāžu piedāvājuma derīguma termiņš                  | , tehnikas vai              |                                         |                      |                                  |                  |    |
| Pro<br>pie<br>(be  | ojektā nepieciešamo pakalpojumu, darbu<br>gāžu kopējā cena, norādot naudas vienīt<br>22 PVN) | , tehnikas vai<br>bas veidu | Cena                                    | EUR                  |                                  |                  |    |
|                    |                                                                                              |                             |                                         |                      |                                  |                  |    |
| omisl              | ki visizdevīgākā piedāvājuma izvēle                                                          | s kritēriju pa              | matojums                                |                      |                                  |                  |    |
|                    |                                                                                              |                             |                                         |                      |                                  |                  |    |
|                    |                                                                                              |                             |                                         |                      |                                  |                  |    |
| s: 250             | 00                                                                                           |                             |                                         |                      |                                  |                  |    |

!!!Ja vairākas iegādes ir viena iepirkumā, tad tās var apvienot vienā ziņojumā. Nospiežot "plus" pogu, atvērsies pārējās iegādes.

|   | lepirkuma vērtēšanas/ cenu salīdzināšanas ziņojums 1                                                                                            | est ziņo | Jumu     |     |
|---|----------------------------------------------------------------------------------------------------|----------|----------|-----|
|   | Lūdzu pievienot B.8. tabulā pievienotos pakalpojumus, darbus vai pamatlīdzekļus, uz kuriem attiecas ŠIS vērtēšanas/ cenu salīdzināšanas ziņojur | ns 🗌     | •        | D   |
| _ | qaldi                                                                                                    | ~        | Pievie   | not |
| L |                                                                                                    | ~        | <u>}</u> |     |
| _ |                                                                                                    | _        |          |     |

!!!Sagatavoto pieteikumu var iesniegt atvērtās kārtas ietvaros, līdz 23:59.
Pieteikumu pēc 00:00 nebūs iespējams iesniegt!

# Kā pārbaudīt ievadīto informāciju E-iesniegumā?

Pirms spiediet pogu **<Iesniegt VRG>**, Jums ir iespēja šķirklī Projekta pārskats pārbaudīt vai projekta E-iesniegums ir pilnībā aizpildīts.

!!! Piespiežot pogu **<Pārbaudīt>**, ja E-iesniegumā kļūdu nebūs, E-iesnieguma augšējā malā parādīsies paziņojums - "Pretendenta deklarācijas parakstīšana notiks elektroniski, iesniedzot pieteikumu LAD! Pieteikums ir pareizi aizpildīts"

| !!! Piespiežot pogu <pārbaudīt> E-iesnieguma augšējā malā parādīsies paziņojums:</pārbaudīt> |  |
|----------------------------------------------------------------------------------------------|--|
| Ja E-iesniegumā kļūdu nebūs, tad "Projekta E-iesniegums ir pareizi aizpildīts"               |  |

Pretendenta deklarācijas parakstīšana notiks elektroniski, iesniedzot piete

Ja E-iesniegumā ir pieļautas kļūdas vai nav aizpildīts kāds no obligāti aizpildāmiem laukiem, tad "Kļūdas"

Lauki ar vērtībām "Jā" vai "Nē" ir obligātie! Labot

Piespiežot pogu <Labot> Jums būs iespējams attiecīgo lauku izlabot.

Pēc sekmīgas projekta pārbaudes redzams paziņojums, ka projekts ir pareizi aizpildīts un poga <**Iesniegt** VRG>,

## Tesniegt VRG

Klūdas

Lai iesniegtu projektu ir jāiepazīstas ar Atbalsta pretendenta deklarāciju un jāveic atzīme ka iesniegta informācijas ir patiesa un jāizmanto poga <Iesniegt VRG>.

## Atbalsta pretendenta deklarācija

| P                | Ar parakstu apliecinu, ka:                                                                                                    |
|------------------|----------------------------------------------------------------------------------------------------|
| 2<br>2<br>2<br>2 | <ol> <li>projekta iesnieguma veidlapā un citos dokumentos iesniegtā informācija ir patiesa;</li> <li>šā projekta iesnieguma finansēšanai neesmu saņēmis citu Latvijas Republikas vai Eiropas Savi</li> <li>projekta istenošana pieprasītais Eiropas Savienības finansējums tiis izmantots saskapā ar projekta iesnieguma aprakstu;</li> <li>appemos projekta istenošanā nepieļaut diskrimišciju dzimuma, vecuma, rases, etniskās izceismes, reliģijas, invalidītātes un citu faktoru dēļ;</li> <li>ja atbalstu plānoju saņemt saskaņā ar Komisijas 2014. gada 17. jūnija Regulu (ES) Nc651/2014, ar ko noteiktas atbalsta kategorijas atzist par saderīgām ar iekšējo tirgu, piemērojot Uguma 107. un 108. partu, apliecinu, ka pēdējo diru gadu laikā pims projekta iesniegānas neesmu pārcētis savu uzpēmējdarbības vietu, kurā tiks īstenots sākotnējais ieguldījums, kam plānots piesaistīt atbalstu, un appemos to nepārcet divus gadus pēc projekta istenošanas;</li> <li>apliecinu, ka neesmu pats iekļauts un neesmu saistīts ar personām, kas iekļautas starptautisko un nacionālio sankciju sarakstos.</li> </ol> |
|                  | pliecinu, ka iesniegtā informācija ir patiesa.                                                                                                    |

Pēc dokumenta iesniegšanas uz ekrāna parādīsies saraksts ar iesniegtajiem, dokumentiem, kā arī būs redzams dokuments statuss "Iesniegts VRG" un iesniegšanas datums un laiks.

| Projektu iesniegumi               |  |
|-----------------------------------|--|
| ✓ E-Projektu iesniegumi           |  |
|                                   |  |
| E-iesniegums veiksmīgi iesniegts! |  |
|                                   |  |
| SVARĪGI                           |  |
|                                   |  |
|                                   |  |

# Kā labot klienta informāciju A daļā ?

LAD klienta informācija, kas redzama projekta iesnieguma šķirklī Vispārīgā daļa tiek automātiski lejupielādēta no Lauku atbalsta dienesta Klientu reģistra.

| Izvēloties šķirkli Klienta informācija, nepieciešamības gadījumā, ir iespēja labot telefona, mobilā telefona un e-pasta adresi. |                                                                                            |                                                                                                    |                                                                      |                                                                                                |                                                             |   |
|----------------------------------------------------------------------------------------------------|--------------------------------------------------------------------------------------------|----------------------------------------------------------------------------------------------------|----------------------------------------------------------------------|------------------------------------------------------------------------------------------------|-------------------------------------------------------------|---|
| Klienta kontaktir                                                                                                    | nformācija                                                                                 |                                                                                                    |                                                                      |                                                                                                |                                                             |   |
| Te                                                                                                    | elefona numurs:                                                                            |                                                                                                    | ) A G                                                                | Mobilā telefona numurs:                                                                        |                                                             | • |
| E                                                                                                    | -pasta adrese:                                                                             |                                                                                                    | •                                                                    | Faksa numurs:                                                                                  | 1                                                           | • |
| Lai labotu informāciju spiediet pogu < <b>Labot</b> > ⇔                                                                         |                                                                                            |                                                                                                    |                                                                      |                                                                                                |                                                             |   |
| Klienta kontaktir                                                                                                    | nformācija                                                                                 |                                                                                                    |                                                                      |                                                                                                |                                                             |   |
| Te                                                                                                    | elefona numurs:                                                                            | $\leftarrow$                                                                                                    | 80                                                                   | Mobilā telefona numurs:                                                                        |                                                             | • |
| I                                                                                                    | E-pasta adrese:                                                                            |                                                                                                    | •                                                                    | Faksa numurs:                                                                                  |                                                             | Ð |
|                                                                                                    | Tukšajā ai<br>⇒<br>Parādīsies<br>Vai tiešām v<br>Ja ievadīto<br>Parādīsies<br>Vai tiešām v | ilē ievadiet atbilstoš<br>paziņojums "Vai ti<br>vēlaties saglabāt izmain<br>Labi Atcelt<br>o informāciju vēlaties<br>paziņojums "Vai ti<br>rēlaties atcelt izmaiņas | o informād<br>ešām vēlar<br>ņas?<br>es atcelt, ta<br>ešām vēlar<br>? | iju un spiediet pog<br>ies saglabāt izmaiņ<br>d spiediet pogu <a<br>ies atcelt izmaiņas</a<br> | u < <b>Apstiprināt&gt;</b><br>as?"<br><b>Atcelt&gt; ⇔ ⊠</b> |   |
|                                                                                                    | L                                                                                          | abi Atcelt                                                                                                    | ]                                                                    |                                                                                                |                                                             |   |

**!!!** Izlabotā informācija nākošajā dienā atspoguļosies E-iesnieguma titullapā pie projekta iesnieguma informācijas.

11 Par jebkurām citām izmaiņām ir jāpaziņo divu nedēļu laikā pēc izmaiņu rašanās, iesniedzot attiecīgo veidlapu Lauku atbalsta dienestā

# C0LA019.22- Kopienu spēcinošas un vietas attīstību sekmējošas iniciatīvas (sabiedriskais labums)

Projekta E-iesniegums EPS sastāv no šādiem šķirkļiem: Titullapa ⇔ Vispārīgā daļa A daļa ⇔ Informācija par atbalsta pretendentu B daļa ⇔ Informācija par projektu B1 Informācija par projektu B2 Projekta izmaksas C daļa ⇔ Projekta īstenošanas uzturēšanas izmaksas D daļa ⇔ Pavaddokumenti E daļa ⇔ Iepirkums/Cenu salīdzināšana Projekta pārskats Iesniegt VRG

⇒ A daļā atšķirība ir AP veidā, šajā aktivitātē AP iesniedzēji ir šādi:

| Atbalsta pretendents                            |  |
|-------------------------------------------------|--|
| Pašvaldība                                      |  |
| Biedrības, nodibinājums, reliģiska organizācija |  |
| Fiziska persona                                 |  |
| Juridiska persona 🕕                             |  |

Izvēlas AP veidu, veicot atzīmi attiecīgajā rūtiņā.

⇒ B daļu aizpilda pēc tāda paša principa, kā uzņēmējdarbībā, papildus aizpildot šādas sadaļas:

B.2.4. Aktivitāšu īstenošana ir vērsta sekojošos virzienos:

| Sports                                              |  |
|-----------------------------------------------------|--|
| Kultūra                                             |  |
| Sociālais pakalpojums                               |  |
| Vides aizsardzība                                   |  |
| Teritorijas labiekārtošana                          |  |
| Reliģija, baznīcas                                  |  |
| Mācības                                             |  |
| Viedā ciema attīstība                               |  |
| Interešu un apmācību klubi, tostarp koprades telpas |  |
| Brīvā laika aktivitātes jauniešiem (                |  |
| Cita joma                                           |  |

Ja aktivitāšu īstenošana ir kādā citā jomā, tad to norāda izvēloties lauku "Cita joma", tiks atvērts papildus lauks, kur veikt jomas aprakstu: B.2.4.1. Cita projekta īstenošanas joma

| b.z. n. cita projekta istenosanas joina |  |
|-----------------------------------------|--|
| Jomas veids                             |  |

Ja projekts tiks īstenots fiksētas summas maksājumā "Jauniešu iniciatīvas", tad izdarot atzīmi, tiks atvērts papildus lauks, kurā jānorāda lauku teritorija. Klasifikatorā ir uzskaitītas visas teritorijas, kuras atbilst definīcijai par lauku teritoriju. Jāizvēlas attiecīgā teritorija, atceroties, ka projekta īstenošana tiek veikta VRG teritorijā.

Ja aktivitātes tiks veiktas vairākās, konkrētās VRG teritorijās, tad šeit izvēlas vadošo.

| B.2.5 Projekta ietvaros istenots fiksetas summas maksaju                  | lms                 |                                       |
|---------------------------------------------------------------------------|---------------------|---------------------------------------|
| B.2.5 Vai projekta ietvaros tiek īstenots fiksētās summas maksājums Jauni | ešu iniciatīva? (   |                                       |
|                                                                           |                     |                                       |
| B.2.5.1. Lauku teritorijā                                                 |                     |                                       |
| Lauku teritorija                                                          |                     |                                       |
|                                                                           |                     | ٩                                     |
| 2.2.5. Drojekta měrka grupa                                               |                     | · · · · · · · · · · · · · · · · · · · |
| 5.2.5. Projekta merka grupa                                               | Jaunjelgava         |                                       |
| Apraksts (                                                                | Koknese             |                                       |
|                                                                           | Pļaviņas            |                                       |
|                                                                           | Aiviekstes pagasts  |                                       |
|                                                                           | Aizkraukles pagasts |                                       |
| Atlikušo zīmiu skaits: 2500                                               | Bebru pagasts       |                                       |
|                                                                           | Daudzeses pagasts   |                                       |

Tālāk secīgi aizpilda nākošās tabulas, norādot prasīto informāciju.

Nospiežot pogu <Saglabāt un turpinā> tiks atvērta sadaļa par projekta tāmes un izmaksu pozīcijām, kurā informāciju aizpilda saskaņā ar iepriekš šajā pamācībā norādīto.

⇒ C daļā Projekta īstenošanas uzturēšanas izmaksas, norāda informāciju par projekta uzturēšanas izmaksām. Automātiski atvērsies sadaļa, kurā jānorāda izmaksas par atalgojumu, komunālajiem un telpu

nomas maksājumiem, bet uzklikšķinot uz 💌 var pievienot papildus laukus, kur norādīt citas izmaksas.

| C.Projekta uzturēšanas izmaksas |        |          |  |
|---------------------------------|--------|----------|--|
| Izmaksas                        | Summa, | EUR/gadā |  |
| Atalgojums personālam           |        |          |  |
| Komunālie maksājumi             |        |          |  |
| Telpu nomas izmaksas            |        |          |  |
|                                 |        | Darbība  |  |
| Citas izmaksas                  |        | ٠        |  |
| Izmaksas kopā                   | 0      |          |  |

Tālāk secīgi norāda, kā tiks segtas projekta uzturēšanas izmaksas, aprakstot katru sadaļu.

C.Projekta uzturēšanas izdevumi tiks segti no šādiem resursiem:

| Ieņēmumi 👔                       | Summa, EUR/gadā |
|----------------------------------|-----------------|
| Ieņēmumi (norāda avotu)          | ۲               |
| Ieņēmumi kopā                    | 0               |
| Brīvprātīgais darbs              |                 |
|                                  |                 |
| Personigais inventars            |                 |
| Sadarbība ar citām organizācijām |                 |

⇒ D daļā pievieno nepieciešamo dokumentāciju, aizpilda E daļu (ja attiecas) un veic tālāks darbības projekta iesniegšanai VRG.